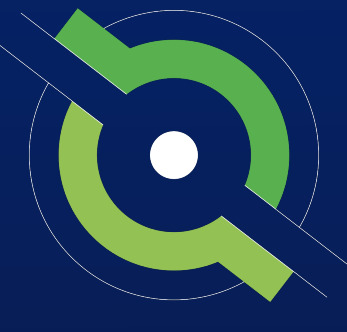

# GotSport

## **Recreational Registrar Manual**

## Non-Affiliated GotSport Users

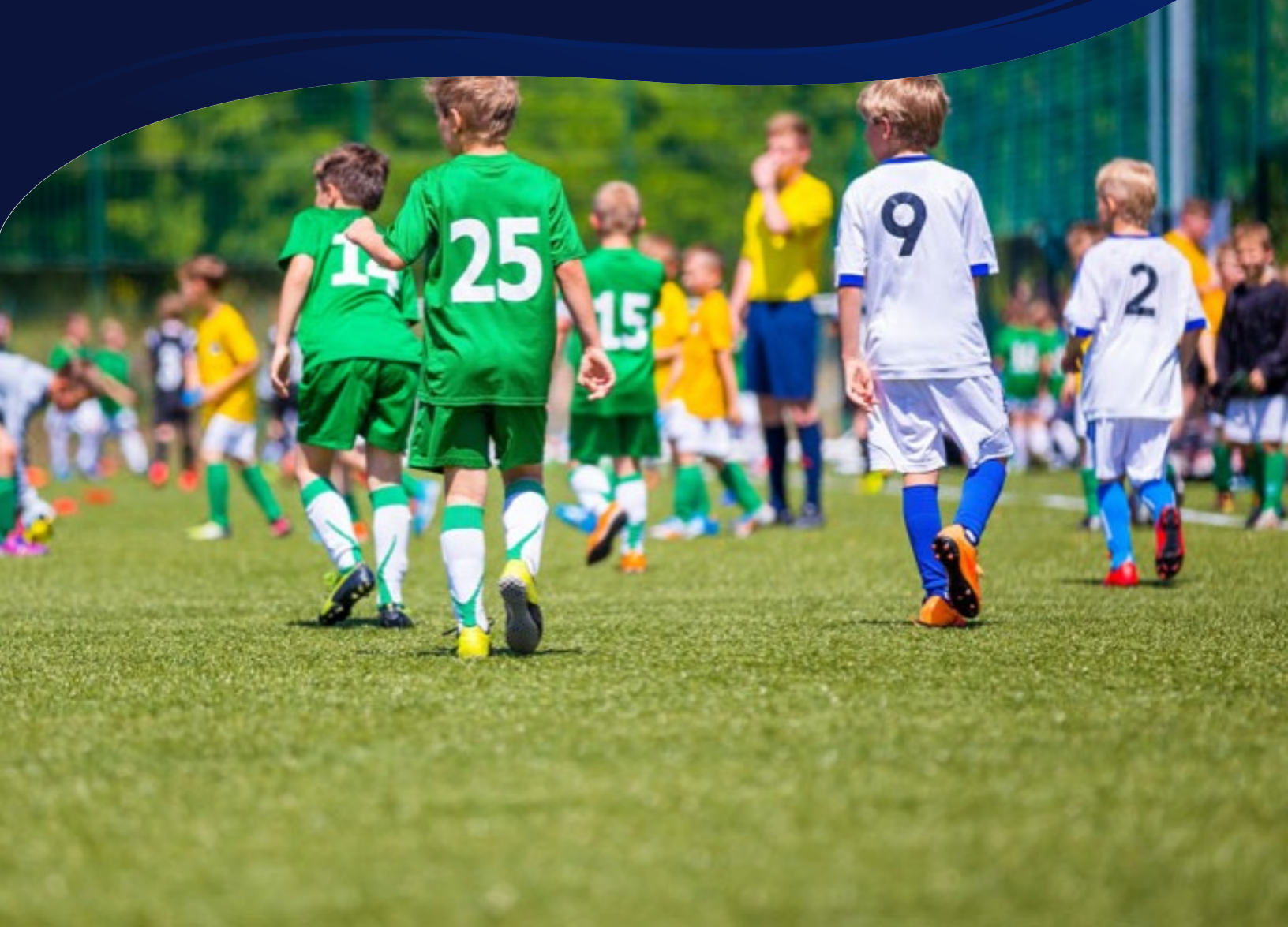

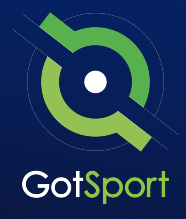

| 0 | Login to GotSport                                     | . <u>Page 3</u> |
|---|-------------------------------------------------------|-----------------|
| 0 | Archive Players                                       | Page 3          |
| 0 | Upload Players                                        | <u>Page 6</u>   |
| 0 | Add/Edit a Player Photo                               | Page 9          |
| 0 | Submit Direct Registration for Players                | <u>'age 11</u>  |
| 0 | Pay Bill for Registered Players                       | <u>'age 13</u>  |
| 0 | Creating Teams                                        | <u>'age 15</u>  |
| 0 | Registering Teams to Rec Passes and Rosters <u>P</u>  | <u>age 18</u>   |
| 0 | Assigning Players to an Official Roster               | <u>'age 20</u>  |
| 0 | Adding a Coach or Manager to an Event Roster <u>P</u> | <u>'age 22</u>  |
| 0 | Generating Official Roster Documents                  | <u>age 25</u>   |
| 0 | Viewing Official Team Documents                       | <u>age 26</u>   |
| 0 | Submit Support Ticket to State Association            | age 30          |

STATE REGISTRATION

## **Direct Register Process**

Follow this guide on how to direct register players.

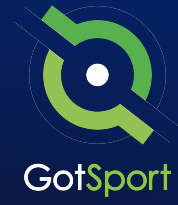

#### STEP ONE

## Login to GotSport

Go to **system.gotsport.com** and enter your e-mail and password if you know your login.

Note: If you do not get a reset email, please check your spam/junk folder. Also, in rare cases it could take up to 30 minutes to receive the reset email.

First Time? If this is your first-time logging into GotSport, please reach out to your club to find out which administrator can add your account into the system and/or confirm your UserID/Email. Once you have your UserID/Email click on "Forgot Password".

| Sign In To Your Account |  |
|-------------------------|--|
| aran@gotsport.com       |  |
| me@adtsort.com          |  |
| Log In                  |  |
| Forgot Password?        |  |

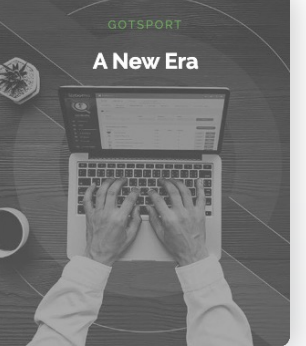

Note: If you do not know your login, click
 Forgot Password, type in your e-mail
 address and you will receive an e-mail to
 reset your password if you have an account.

#### STEP TWO

## **Archive Players**

1. From the club/organization dashboard, click on Club Management > Players

2. Here you can filter by Player Competitive Level and select Recreational from the competitive level dropdown.

Select any/all players that you're looking to archive by clicking the check box next to their names and then click "Archive Players". (continued on next page)

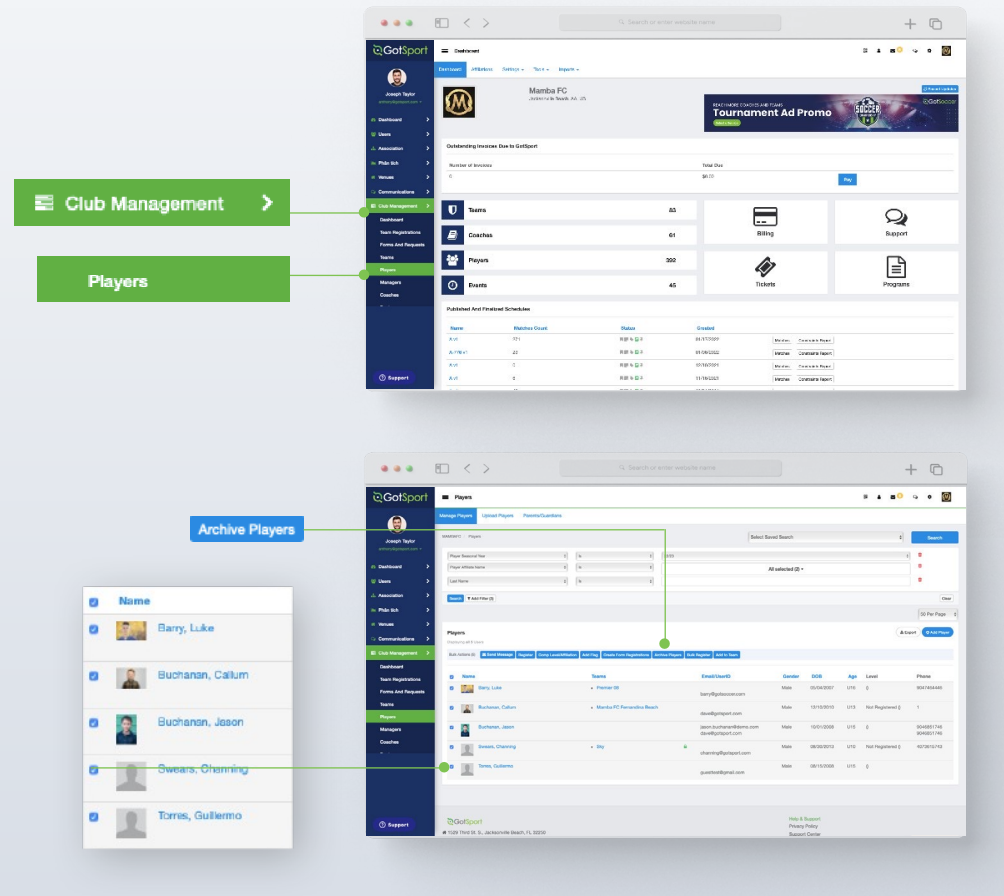

### **Table of Contents**

#### GotSport | Direct Register (Pre Bill) Archive Players

#### STATE REGISTRATION

## **Archive Players**

= 1 = <sup>0</sup> 0 0 🔟

**3.** Click the blue "Archive" button in the window to confirm.

| ow to confirm.  |    | Annual Topic<br>Annual Topic<br>Annua | Mininge Payers<br>Cobald Payers<br>Payers Guardane<br>Payer Search Ver<br>(Payer Search Ver<br>(Pay | Archive Players                             | Cancer                                                                                 | laved Search<br>All selected (2) |                                        |                            | E Saren                                     |
|-----------------|----|----------------------------------------------------------------------------------------------------|----------------------------------------------------------------------------------------------------|---------------------------------------------|----------------------------------------------------------------------------------------|----------------------------------|----------------------------------------|----------------------------|---------------------------------------------|
|                 |    | 1. Association > ><br>In: Phile 51.0 > ><br>In: Vienues > >                                                                                                    | The D                                                                                                    |                                             |                                                                                        |                                  |                                        |                            | Owe<br>SO For Page 6                        |
| Archive Players | ×  | Communications                                                                                                    | Pagent<br>Departy of Stars<br>Both Action (3) III And Meetings (Regions) Comp Constitution                                                                                                    | an Altan Coursenautoring Sources            |                                                                                        | Guester                          | 202                                    | Ann. Lond                  | Date Contract                               |
| Archive         |    | Team Progetrations<br>Forms And Perquests<br>Teams<br>Pergres<br>Managers                                                                                                    | Eury Luke     Eury Luke     Eury Luke     Eury Luke     Eury Luke     Eury Luke     Eury Luke                                                                                                    | Premier 00     · Mantol PC Permentina Brach | beny@gotopcer.com<br>deve@gotopcer.com<br>jacon buctorian@demo.com<br>deve@gotopcr.com | Male<br>Male                     | 06/04/2027<br>12/19/2010<br>15/01/2026 | U16 6<br>U13 Not Regulared | 0047464446<br>1<br>0046651746<br>0046651746 |
|                 |    | Gesshes<br>Rotten<br>Rotter Duilder                                                                                                    | Svean, Channy     Svean, Channy     Svean, Channy     Svean, Channy     Svean, Channy                                                                                                    | + Sty                                       | 4 sherring@potacor.com<br>guestes@geal.com                                             | Male                             | 08/30/2013                             | U10 Not Registered (       | 4572(1574)                                  |
| Cano            | el | () Support                                                                                                    | ©GolSport<br># 1389 Theid (r. S., Jackson-He Beer), P. 20230                                                                                                    |                                             |                                                                                        | Halp I<br>Private<br>Bactor      | L Bupport<br>y Policy<br>at Center     |                            |                                             |

**4.** The selected players will not appear on the club's player list.

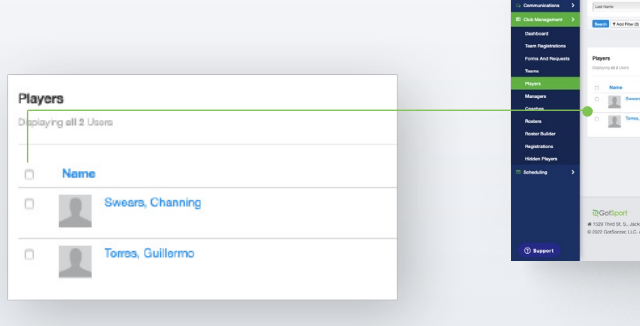

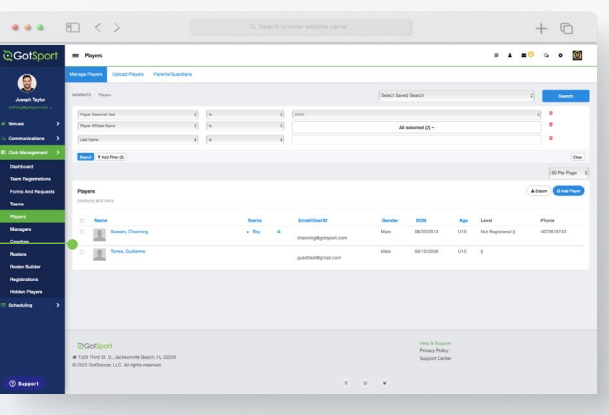

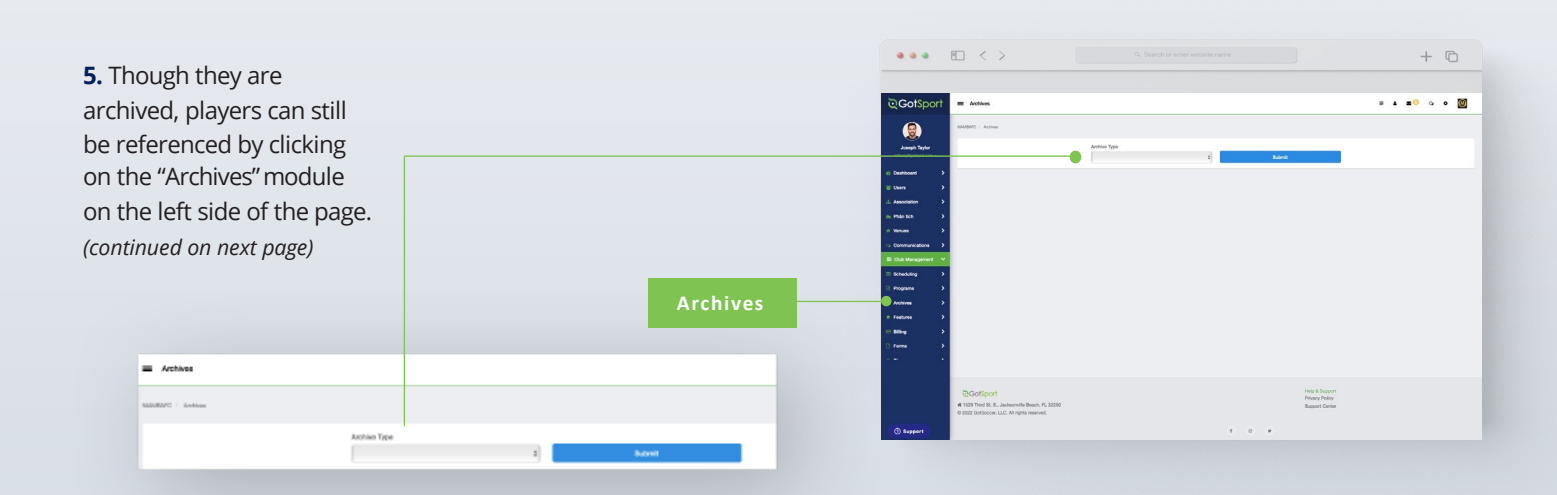

### **Table of Contents**

#### GotSport | Direct Register (Pre Bill) Archive Players

## **Archive Players**

Q

**6.** Select "User Roles" from the Archive Type dropdown list.

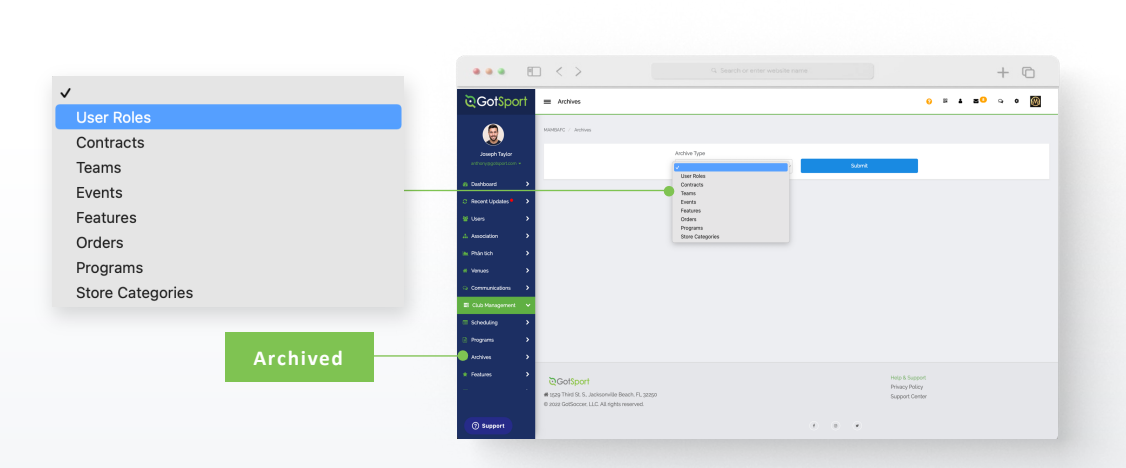

7. Here you will see a list of all archived users and when selecting the check boxes next to their names, you'll have the option to unarchive by clicking on the "Unarchive" button.

**Note:** that when you archive players, as they complete your registration for the following season, they will automatically move from archived to your player list where they will appear.

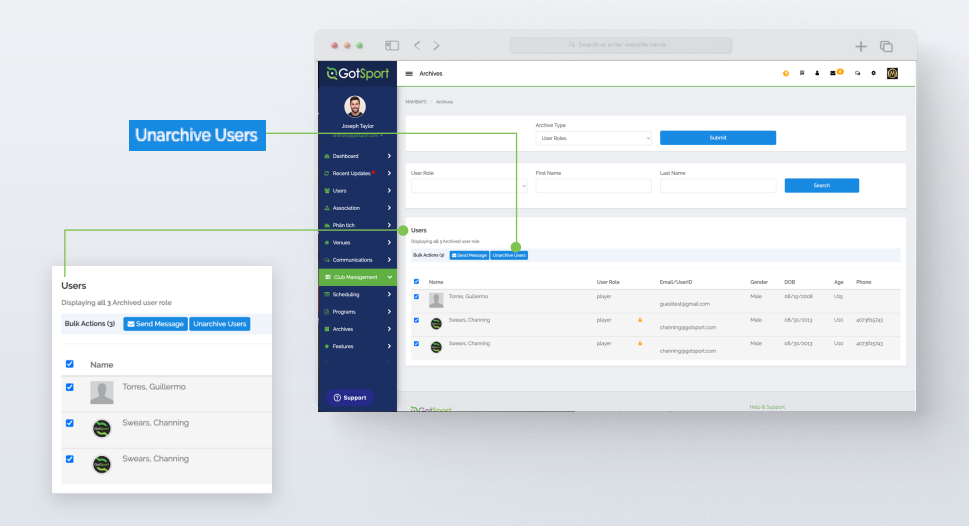

## **Player Upload**

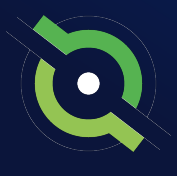

#### STEP THREE

## **Player Upload**

**1.** From your Dashboard, click 'Club Management', then 'Players'.

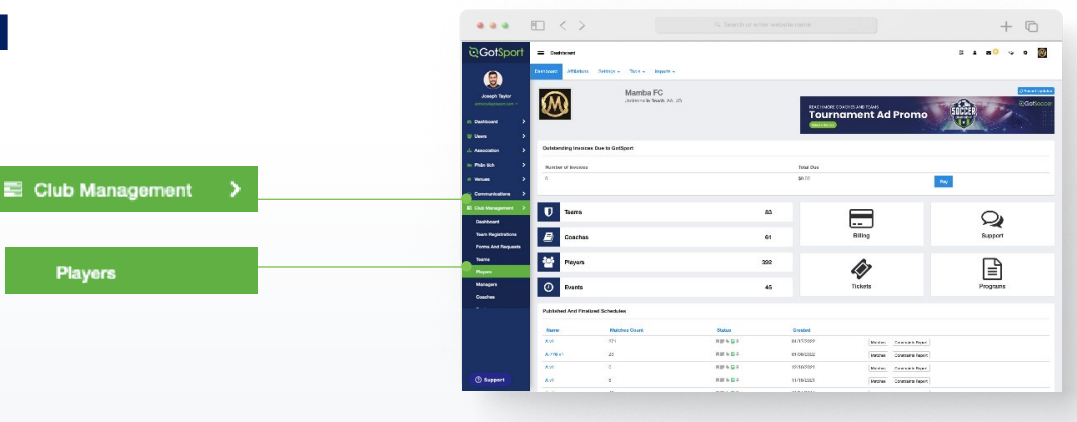

#### 2. Click 'Upload Players'

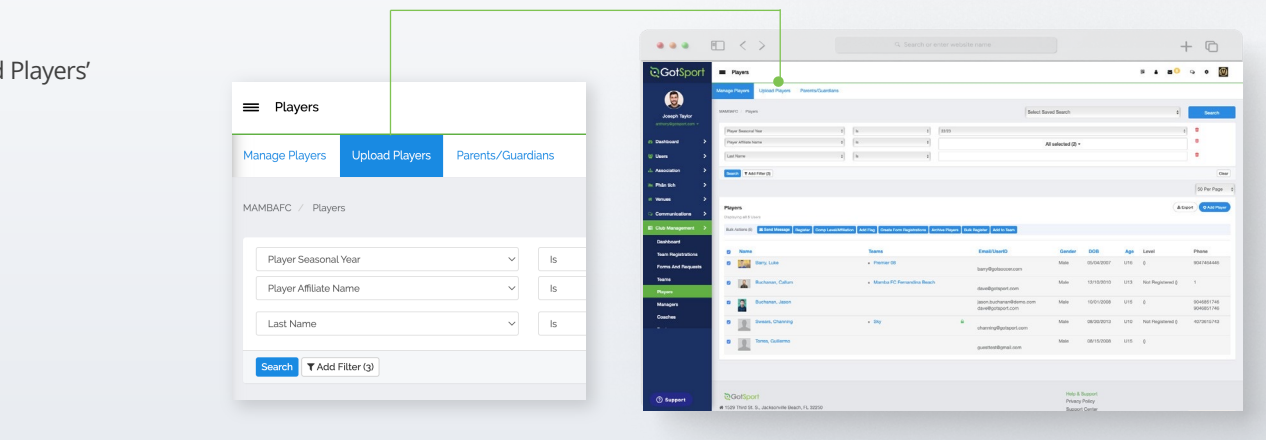

**3.** Click on "Download template with only required columns". A blank template .csv file will download,

Download template with only required columns

and you can utilize it to match up to your players' information to prepare for the upload. The instructions table will guide you through the correct format and required dare fields needed for the upload.

**Note:** When the information is complete in your template, be sure to save the file as either a .csv or .txt file so it is compatible to upload. An Excel (.xls), Numbers, or Google

Sheet file will not be compatible. (continued on next page)

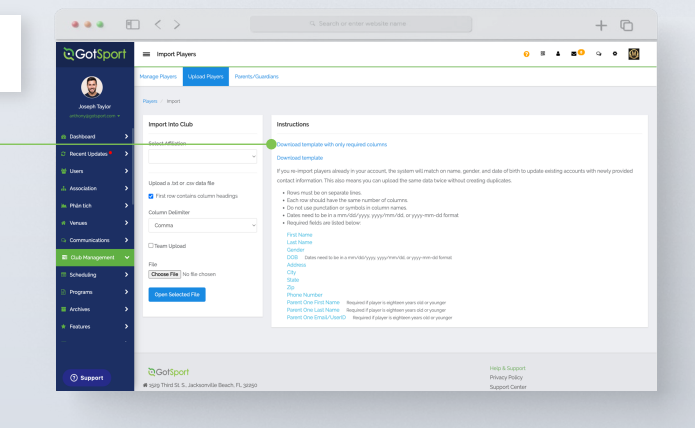

### **Table of Contents**

#### GotSport | Direct Register (Pre Bill) Player Upload

## **Player Upload**

4. Go to the Import into Club section and fill in the information needed for the upload. You can upload all Players with an Affiliation added to their account by opening the "Select Affiliation" dropdown menu and selecting the desired Affiliation. You will be required to include the Competitive Level for each of the Players (the list of available Competitive Levels will populate once the Affiliation is selected for you to include in your player upload file).

| Salaat Affiliation                      |               |
|-----------------------------------------|---------------|
| Select Amilation                        |               |
| USYS                                    | \$            |
|                                         |               |
| With this affiliation selected each row | v must have a |
| Competitive Level field with one of t   | he following  |
|                                         |               |

4 - Division 4 Archive

Competitive

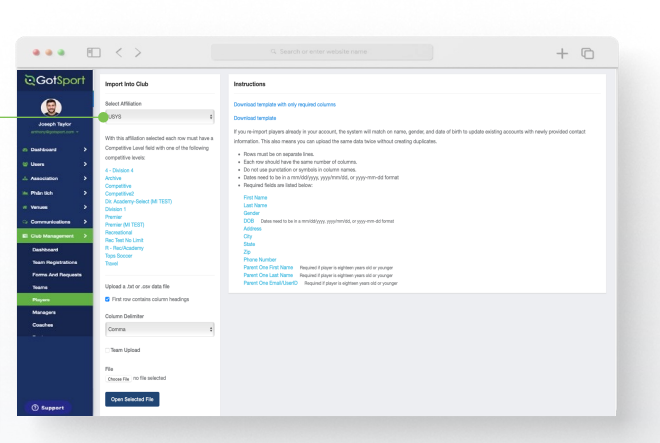

**Note:** You can also assign the players to their teams through the upload as well by checking off the Team Upload checkbox. This step is *not* required to upload your Players. If selected, you would be required to include three additional columns in the upload file. 1) Team Name, 2) Team Age, and 3) Team Gender.

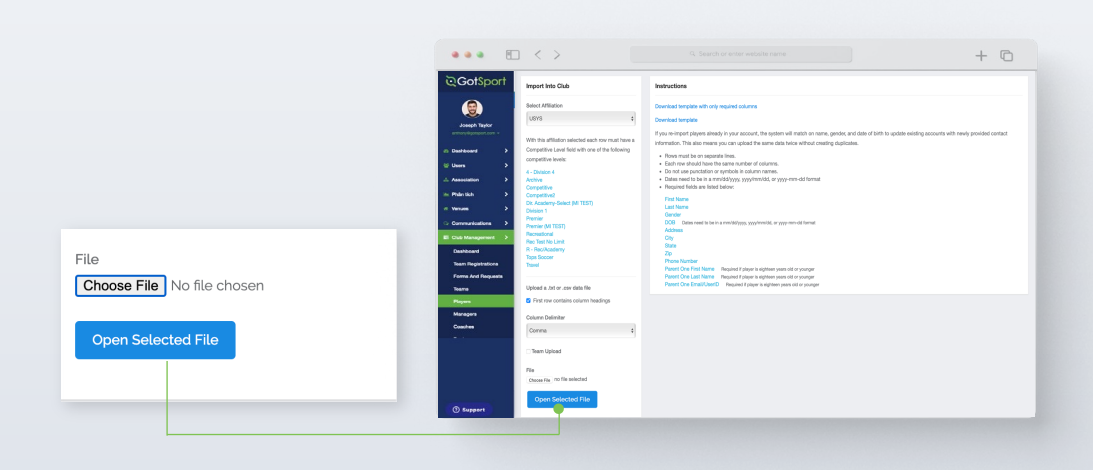

**5.** Click 'Choose File' to select your file and click the Open Selected File button.

## STATE REGISTRATION **Player Upload**

6. Once you have uploaded your .csv/.txt file, click 'Open Selected File'.

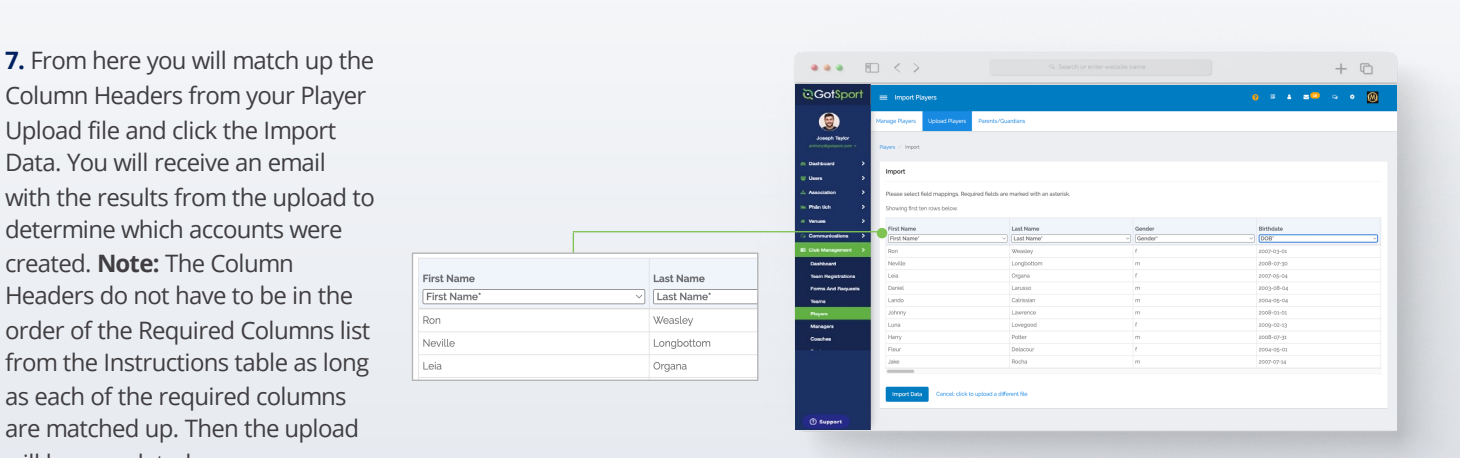

••• 🗉 < >

Team Upload

Choose File Player Upload.csv

+ 0

from the Instructions table as long as each of the required columns are matched up. Then the upload will be completed. When the import is finished processing, you will now see your newly

imported players in your Club Management >

Upload file and click the Import Data. You will receive an email

created. Note: The Column

| anage Players Upload Players | Parents/Gu | ardians                                                                                                   |  |  |  |  |  |  |  |
|------------------------------|------------|----------------------------------------------------------------------------------------------------|--|--|--|--|--|--|--|
|                              | The        | nport has been queued. You will receive an email with the results when the import is finished processing. |  |  |  |  |  |  |  |
| Import Into Club             |            | Instructions                                                                                              |  |  |  |  |  |  |  |
| Select Affiliation           |            | Download template with only required columns                                                              |  |  |  |  |  |  |  |

Note: After you import your data, you will receive a message stating "Your import has been queued. You will receive an email with the results when the import is finished processing. Depending on the size of your import, this can take several minutes to complete.

### **Table of Contents**

Player's list.

## Add/Edit a Player Photo (Optional)

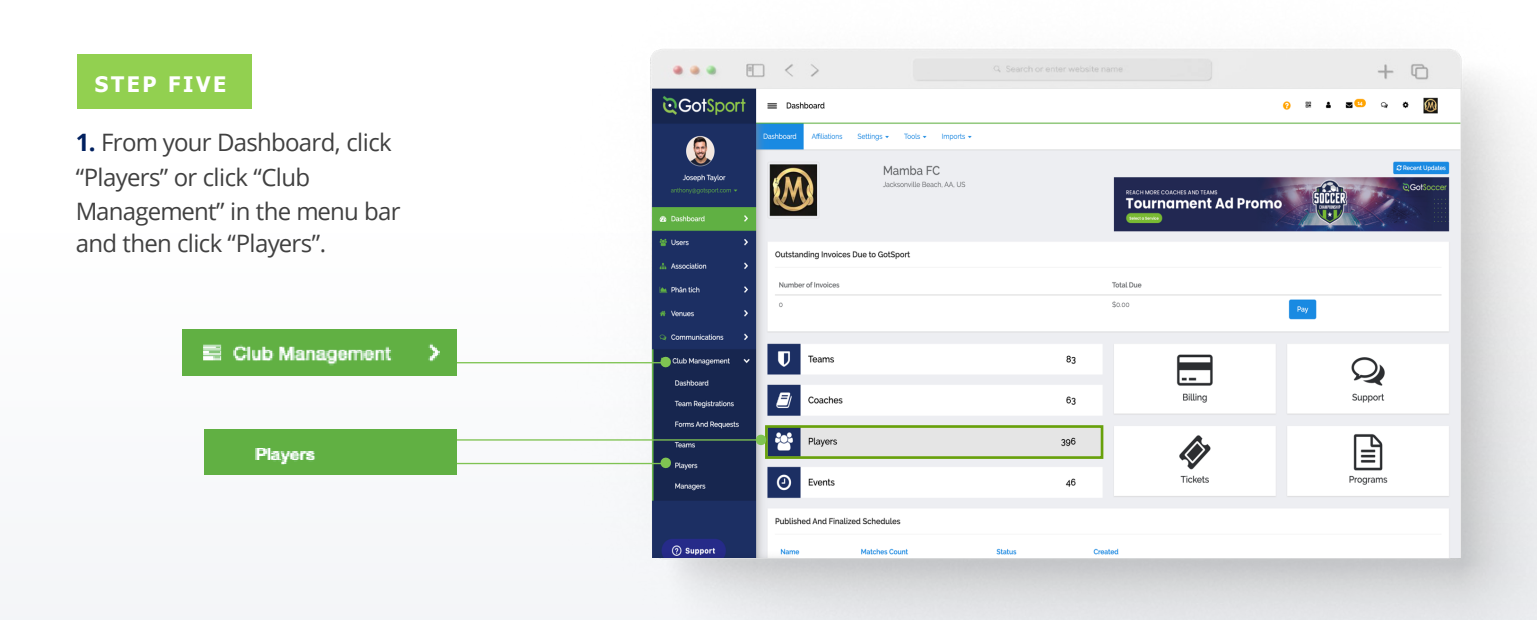

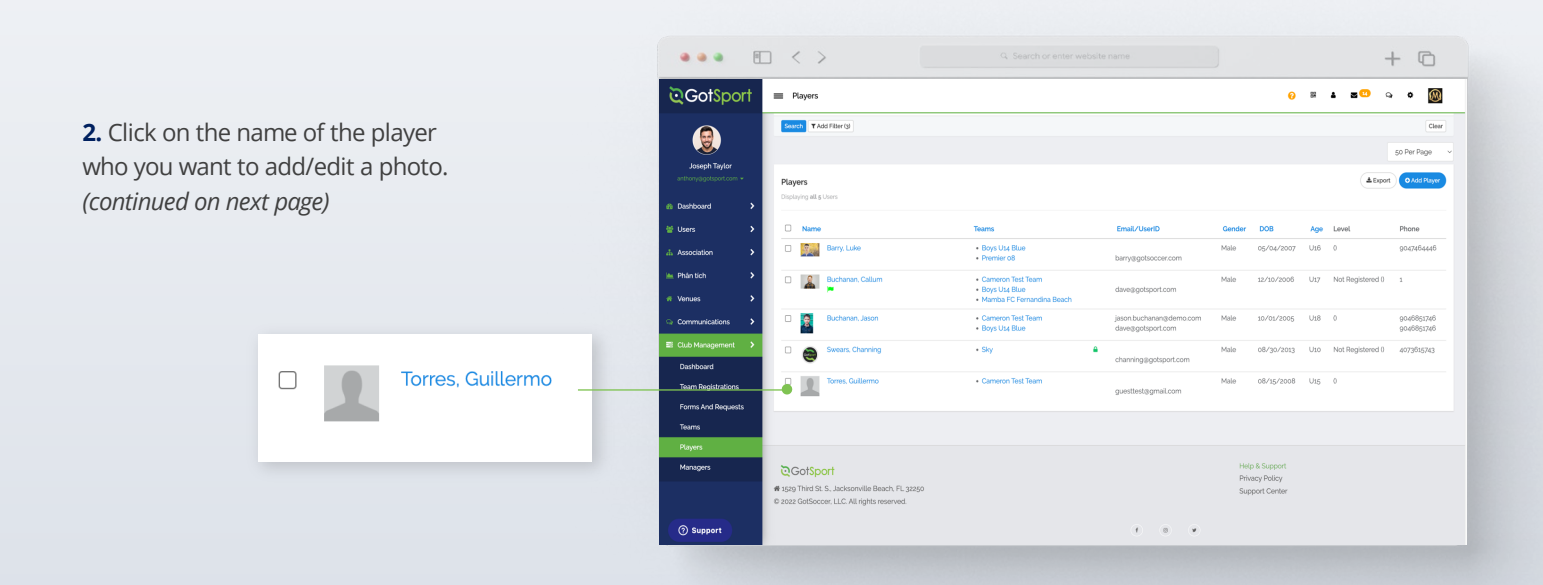

## Add/Edit a Player Photo (Optional)

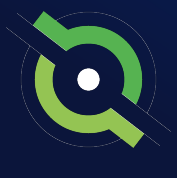

+ ©

.....

**3.** Click "Choose File" if you would like to add a photo or replace your current photo with a new one.

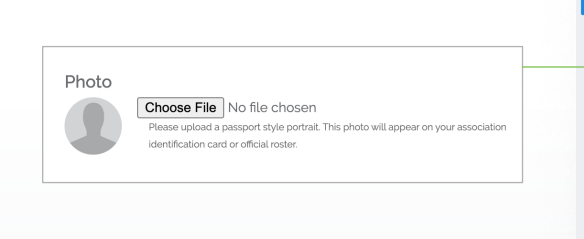

**4.** Once uploaded, click the "Edit Image" button to crop or rotate this image or make it look as clear as possible.

**Note:** if the Edit Image button is not available for a specific player's photo, it is likely due to that player's photo already being verified by your state association. If you do not see the Edit button available, you should reach out to your club's governing body directly.

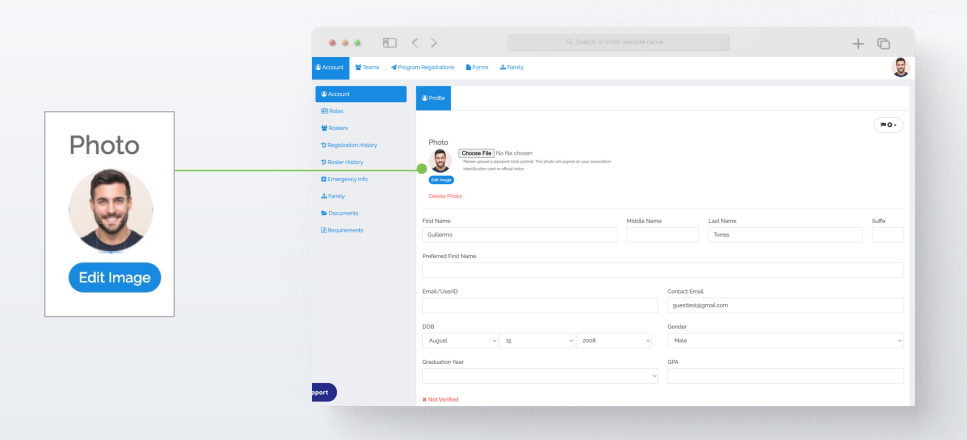

••• 🔳 <

Bioms Al

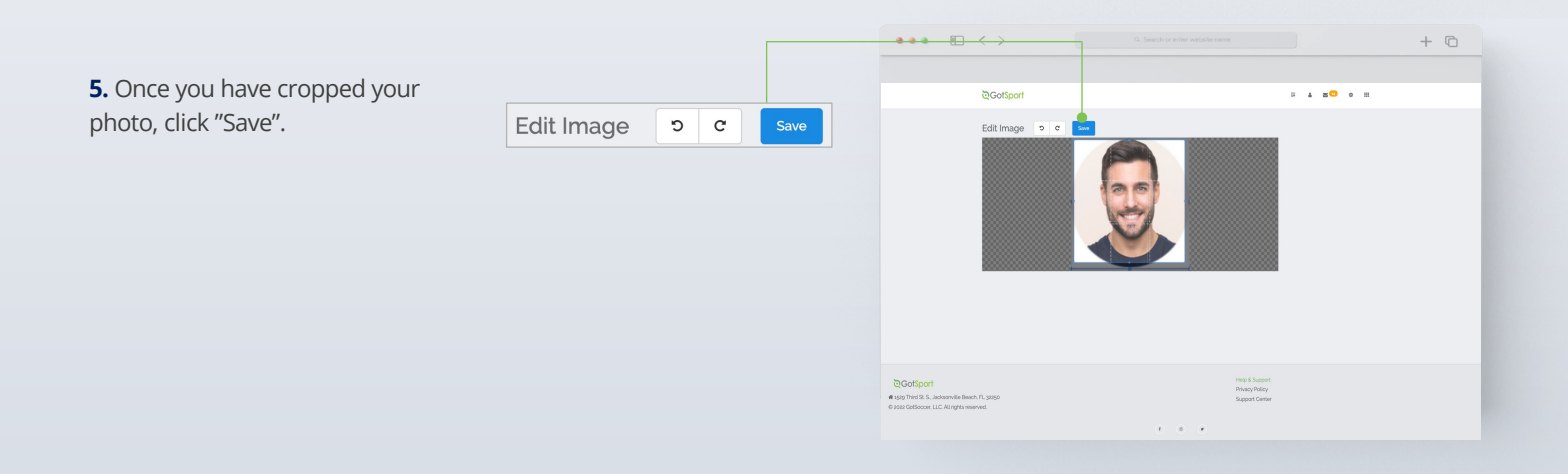

### **Table of Contents**

GotSport | Direct Register (Pre Bill) Add/Edit a Player Photo (Optional)

# Submit Direct Registration for Players

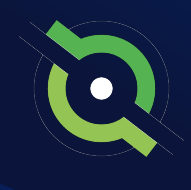

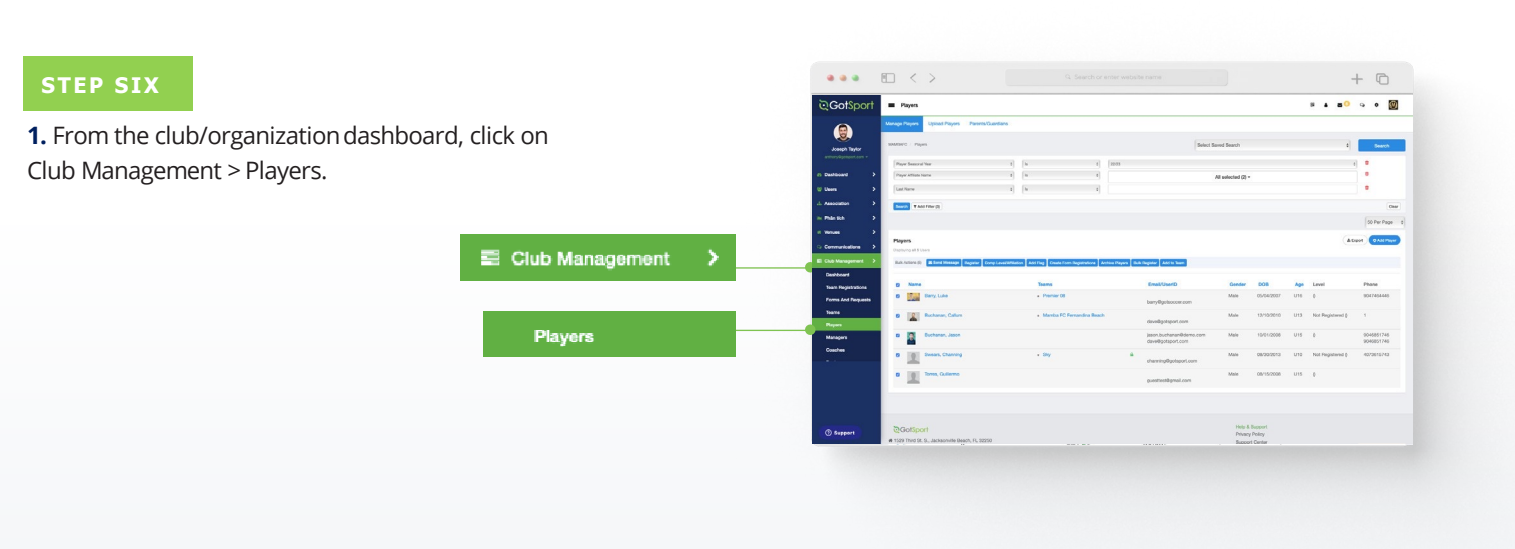

**2.** Use the filter to find the players in which you want to register. Select the checkboxes next to the players you want to submit, then click the "Register" button.

**Note:** You can select the box at the very top to Select All. Once you select all, you have the option to select all of the Users in the selection. If you only select the top checkbox, it will only pull the number of Users in the list on the current page noted by the number in parentheses next to Bulk Actions. *(continued on next page)* 

|                   |                                         |                                 |               | 2                                    |                                             |                                                                               |            |             |      |                                                                | + (         |
|-------------------|-----------------------------------------|---------------------------------|---------------|--------------------------------------|---------------------------------------------|-------------------------------------------------------------------------------|------------|-------------|------|----------------------------------------------------------------|-------------|
|                   |                                         | © GotSport                      | = Player      |                                      |                                             |                                                                               |            |             | 0 H  | 1 8 <sup>0</sup> (                                             | . • 🕻       |
| / Players         |                                         |                                 | Manage Player | Upload Players Parents               | Quardians                                   |                                                                               |            |             |      |                                                                |             |
|                   | 1.0                                     | Joseph Taylor                   | NUMBARC / 1   | layers                               |                                             | Select                                                                        | Saved Sea  | rch         |      |                                                                | Search      |
| Competitive Level | ¥ 15                                    | arthory@pobpert.com +           | Player Con    | politive Level                       | • h •                                       |                                                                               | Competitiv |             |      |                                                                | •           |
| T Add Filter (s)  |                                         | ≅ Uses >                        | Search T      | Add Filter bl                        |                                             |                                                                               |            |             |      |                                                                | 6           |
|                   |                                         | A Association                   |               |                                      |                                             |                                                                               |            |             |      |                                                                | 50 Per Page |
|                   |                                         | im Phán Sch 🔶                   | Players       | and a stand strain later. How report | related Select all ten Disaars in milation? |                                                                               |            |             |      | Alipe                                                          | 0 A51P3     |
|                   |                                         | Communications                  | Dulk Actions  | ingt 🔳 Gand Montage   Register       | Comp Level Add Rag Create Form R            | gistations Archive Players Buck Register Add t                                | Team       |             |      |                                                                |             |
|                   |                                         | 🖬 Out Horagement 🔺              | D North       |                                      | Tearra                                      | Dmail/UserD                                                                   | Gender     | 008         | Age  | Level                                                          | Phone       |
|                   | Players                                 | Dashboard<br>Team Registrations | • 🧖           | Abbott, Merti                        | Boys Use Blue     WESCO 058     FRAMMANIDS  | <ul> <li>meniabbo-ebglapjigotsport-dema.com<br/>anngppcorrcast.net</li> </ul> | Fernala    | 0(1/32/2005 | Usli | Receational (USYS)<br>Receational (USYS)<br>Competitive (USYS) | 404301034   |
|                   | Bulk Actions (pt) Send Message Register | Forms And Requests              | •             | Ackerman, Carson                     | Boys Use Blue                               | arsonackermanggotsport.com                                                    | Pernale    | 06/03/2005  | USB  | Not Registered (USYS)<br>Not Registered (USYS)                 |             |
|                   |                                         | Players                         | • 😞           | Agular, Sleven                       | Boys Use Blue     WESCO 058                 | <ul> <li>testzogłast.com</li> </ul>                                           | Male       | 12/27/2003  | Uzo  | Not Registered (USVS)                                          |             |
|                   | Name                                    | Managers                        | • 1           | Alison, Tyler                        | Boys Use Blue     WtSDD 658                 | <ul> <li>testatezajtest.com</li> </ul>                                        | Male       | 11/02/2002  | U21  | Not Registered (USYS)<br>Not Registered (USYS)                 |             |
|                   | 🛛 📸 Abbott. Merri                       |                                 | •             | Alverado, Alleli                     | Boys Use Blue                               | <ul> <li>testşüzijdest.com</li> </ul>                                         | Ferrale    | 12/29/2002  | U2s  | Not Registered (USYS)                                          |             |
|                   |                                         |                                 |               |                                      |                                             |                                                                               |            |             |      |                                                                |             |

# Submit Direct Registration for Players

**3.** Once you click "Register," a new box will open – select the correct seasonal year and the appropriate Competitive Level based off of who you searched for. Once complete you will click "Register" and your Member Registrations will be sent in for processing.

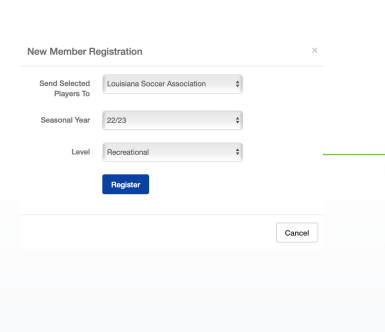

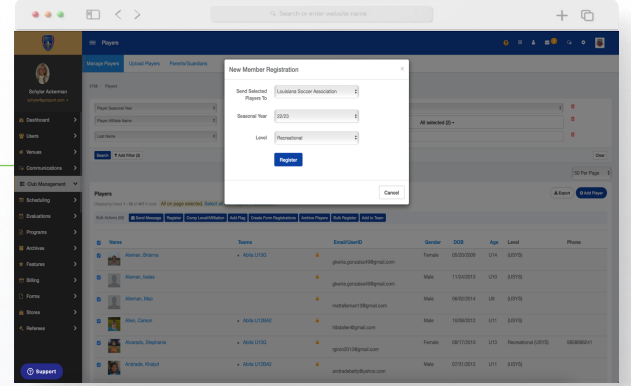

**4.** You will follow this same process for your remaining applicable Competitive Levels. You can go back through your Competitive Levels, search by the applicable level, and register those players based off of their appropriate Competitive Level.

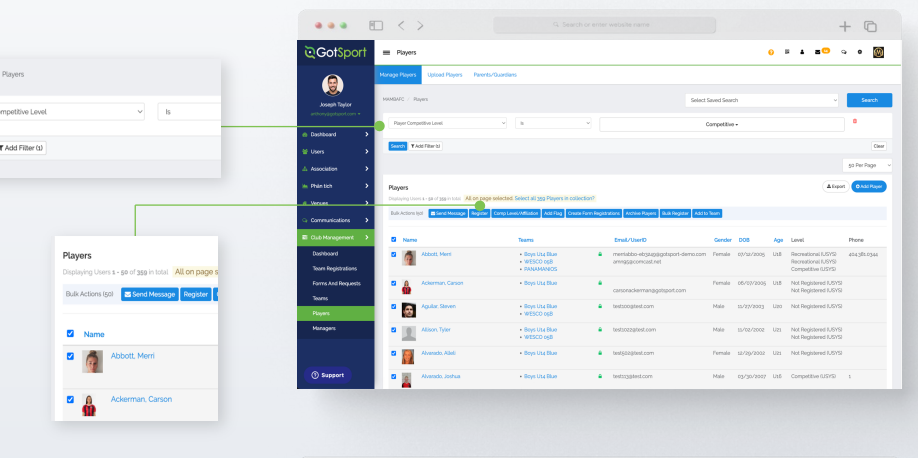

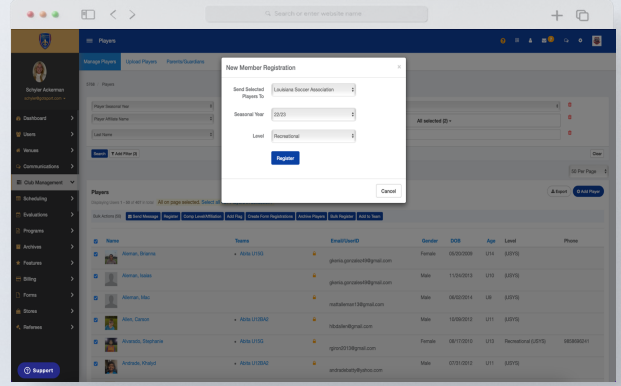

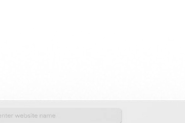

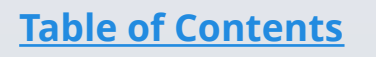

## STATE REGISTRATION **Pay Bill for Registered Players**

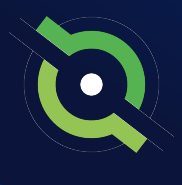

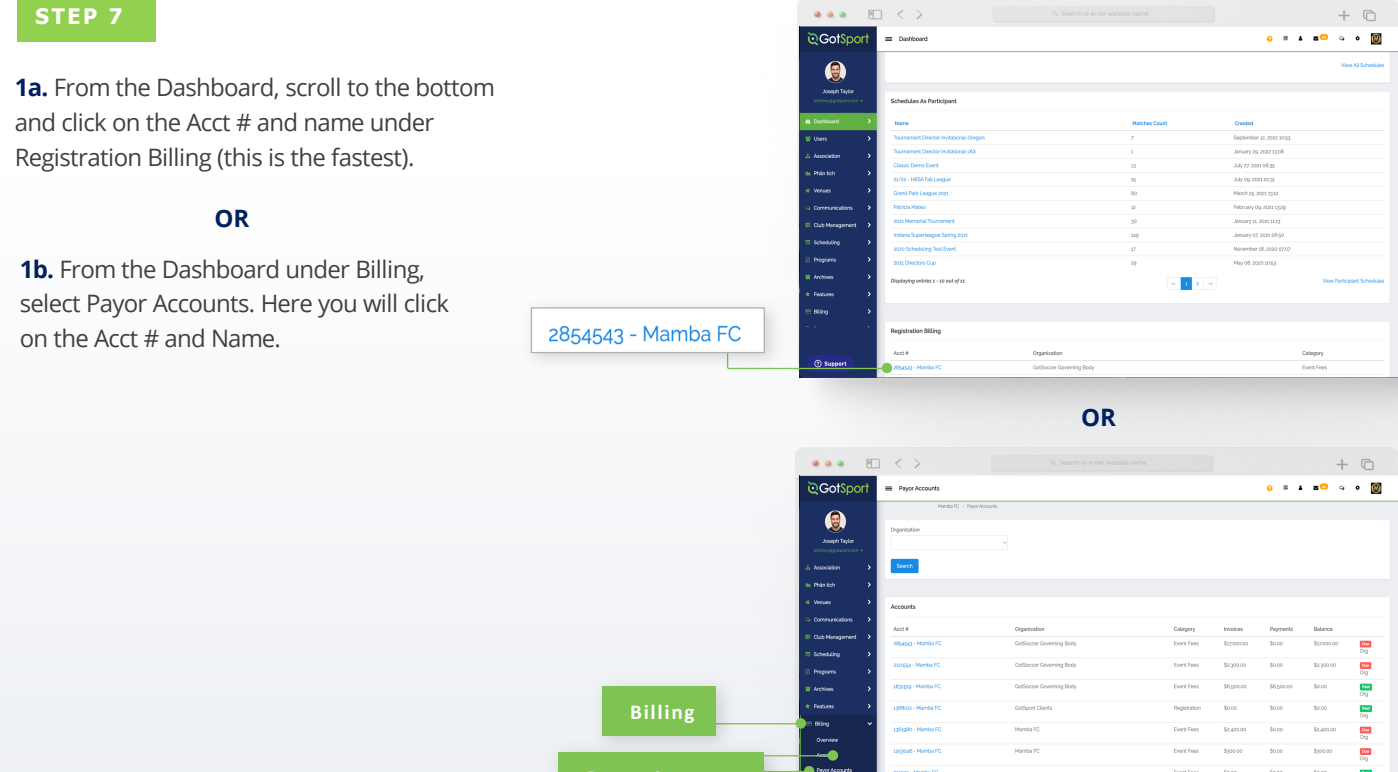

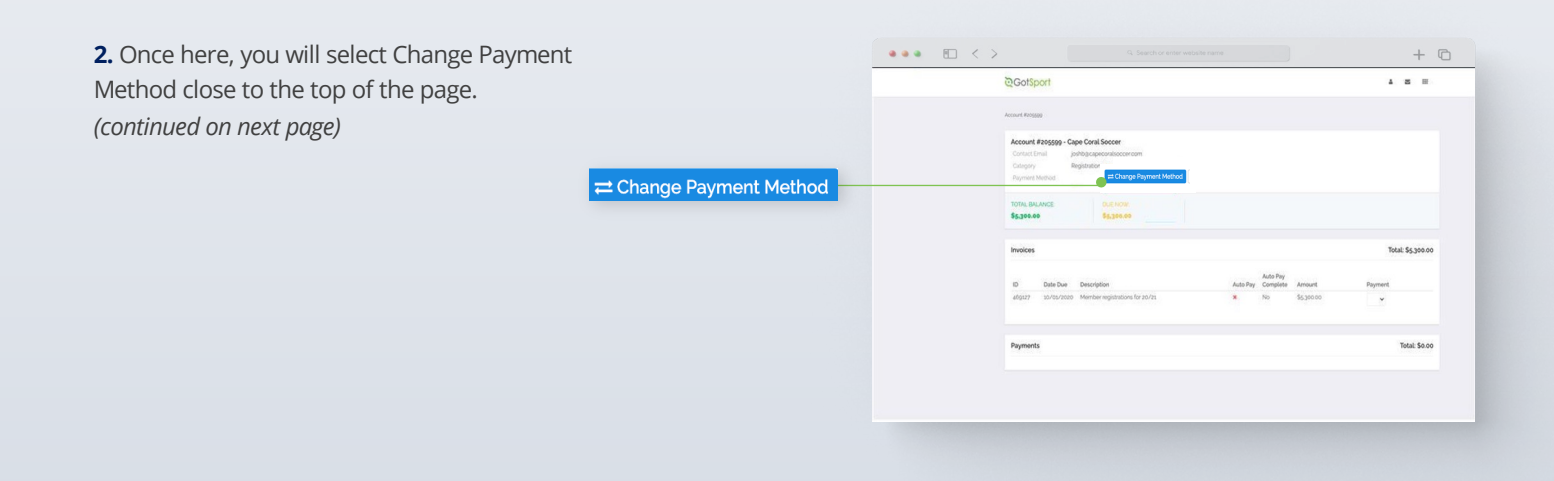

# Pay Bill for Registered Players

**3.** Here you will be brought to a new page where you will enter card information and select Change Payment Information.

| ard information a       | nd       |                                                                                 | ©GotSport                           |                     |        | 12 <b>A</b>                                        | ≅ " |
|-------------------------|----------|---------------------------------------------------------------------------------|-------------------------------------|---------------------|--------|----------------------------------------------------|-----|
| nt Information.         |          |                                                                                 | User, Test / Account #2854543 / Cha | ange Payment Method |        |                                                    |     |
|                         |          |                                                                                 | Select payment method               |                     |        |                                                    |     |
| elect payment method    |          |                                                                                 | Credit Card                         |                     |        |                                                    |     |
| Credit Card             |          |                                                                                 | Credit Card Information             |                     |        |                                                    |     |
|                         |          |                                                                                 | Credit Card Number                  |                     |        |                                                    |     |
| Credit Card Information |          |                                                                                 | Expiration Date                     | Cvc Code            |        |                                                    |     |
| redit Card Number       |          |                                                                                 | MM/YYYY                             | CVV                 |        |                                                    |     |
| Card Number             |          |                                                                                 |                                     |                     |        |                                                    |     |
| xpiration Date          | Cvc Code |                                                                                 | Change Payment Method               |                     |        |                                                    |     |
| MM/YYYY                 | CVV      |                                                                                 |                                     |                     |        |                                                    |     |
|                         |          |                                                                                 |                                     |                     |        |                                                    |     |
| Change Payment Method   |          | CotSport<br># 5529 Third St. S. Jacksonville<br>© 2022 GotSoccer, LLC. All rigi | 1 Beach, FL 32250<br>Its reserved.  |                     |        | Help & Support<br>Privacy Policy<br>Support Center |     |
|                         |          |                                                                                 |                                     |                     | († 8 9 |                                                    |     |
|                         |          |                                                                                 |                                     |                     |        |                                                    |     |
|                         |          |                                                                                 |                                     |                     |        |                                                    |     |

+ 0

•••

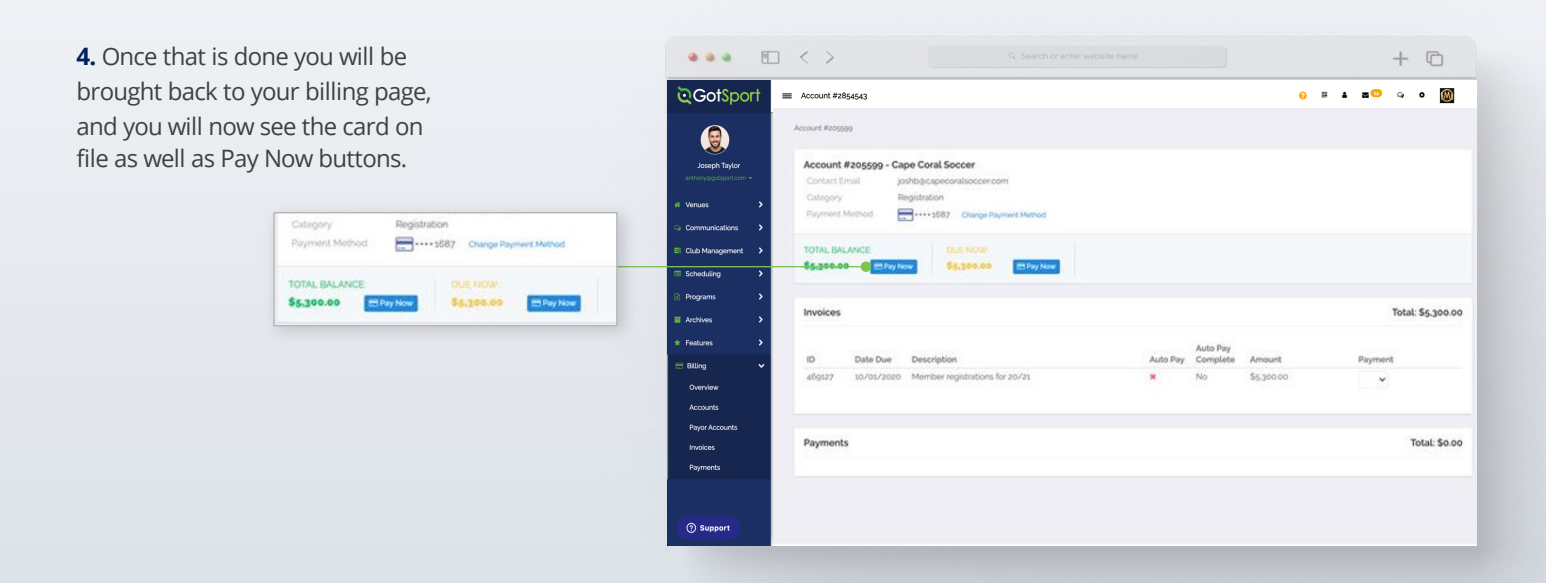

# **Creating Teams (Optional)**

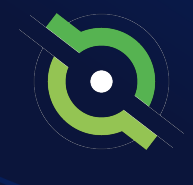

#### ••• • • < > + 0 0 # 4 8<sup>0</sup> 9 0 👹 STEP 1 Mamba FC 3 ament Ad Promo From your **Dashboard**, select "Club Management", followed by "Teams." Pay U Q ---*∎* \*\* 66 395 Ē Ø 0

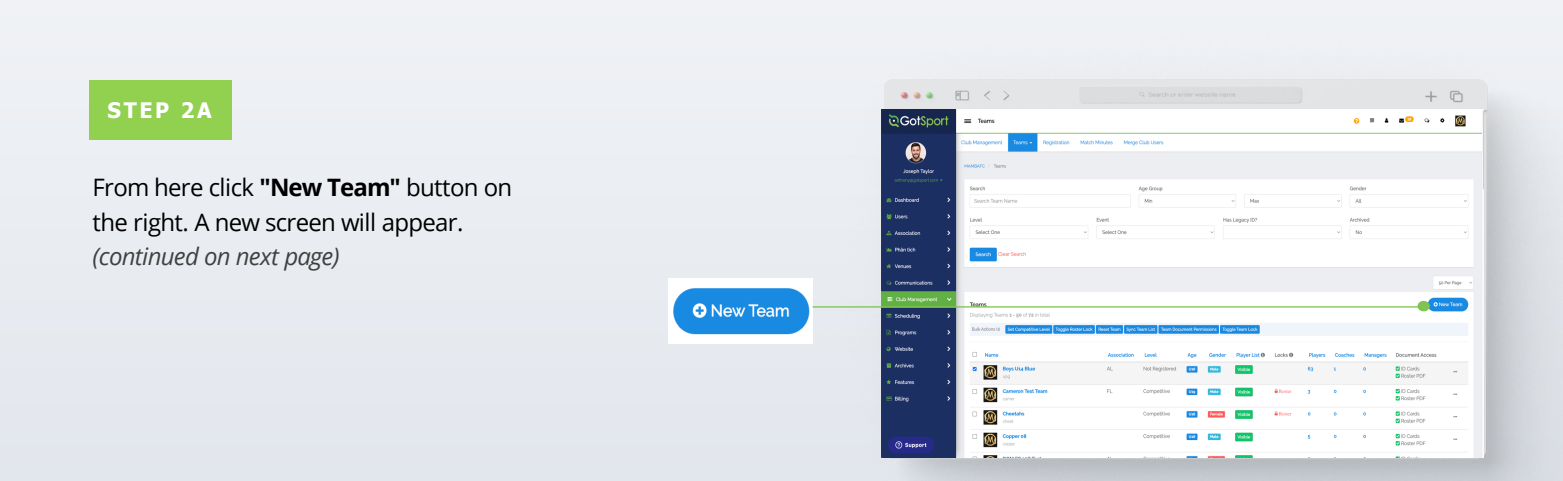

## **Creating Teams (Optional)**

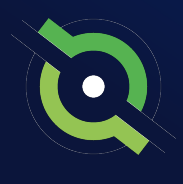

#### STEP 2B

REGISTRAR MANUAL

Here you will fill out the basic information and select **"Save".** Your Team Account is now created.

| otSport | Teams                   | 0 # 4 20                                  | o ● Ø GotSport = Teams                          | 0 H 🛦 📶 🗘 🤉                                              |
|---------|-------------------------|-------------------------------------------|-------------------------------------------------|----------------------------------------------------------|
|         | Club Menagement Teams + | Regisitation Match Meutos Marge Cub Users |                                                 | Sport                                                    |
|         |                         |                                           |                                                 |                                                          |
|         |                         |                                           | Joseph Taylor<br>unthonysgoopot.com +           | Logo                                                     |
|         | Add Team                |                                           | (a Daubhourt )                                  | Choose File No file chosen                               |
|         |                         | Name ' Colm                               | A Line N                                        | Actived                                                  |
|         |                         |                                           |                                                 | Team Affiliations '                                      |
|         |                         | Competitive Level Gender Age Group        |                                                 | Attlation Team number Competitive Level                  |
|         |                         |                                           |                                                 | - Competitive -                                          |
|         |                         | Switch to School Nor                      |                                                 |                                                          |
|         |                         | Sport                                     |                                                 | Lange -                                                  |
|         |                         |                                           | E CLO Paragenere                                | Art Tarra Mindre                                         |
|         |                         | Choose File No file chosen                | = screazing >                                   | Source                                                   |
|         |                         | Archived                                  | 2 bregaria                                      |                                                          |
| 2       |                         | Town Affinition '                         | U Wedde                                         |                                                          |
|         |                         | Allisten Terrenender Committeel and       | E ACTIVA                                        |                                                          |
|         |                         | Competitive                               | * Polities                                      |                                                          |
|         |                         |                                           | Code Code Code Code Code Code Code Code         | Privacy Policy                                           |
|         |                         | Delete                                    | # 1629 Third St. S. Jac<br>© 2022 GetSecont LLC | Oriconvitor Blackin PL (2020)<br>C. All rights reserved. |
|         |                         |                                           | D Surport                                       |                                                          |
|         |                         | Add Team Affliation                       | C setter                                        |                                                          |

#### **Team Management**

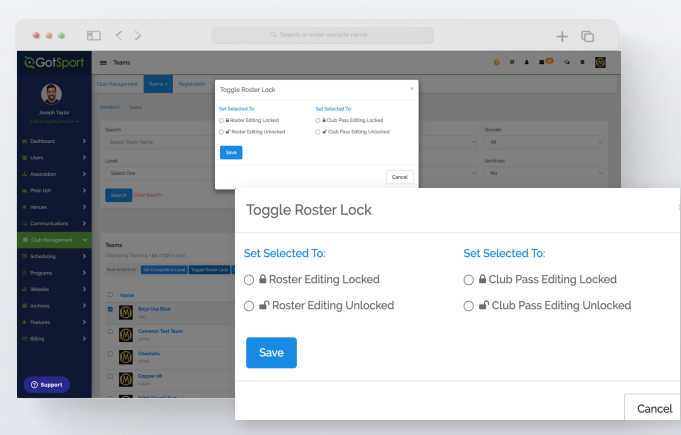

#### 1. Roster Lock

Restricts Coaches and Managers from adding/removing players on the team roster.

Find the team in your **teams list**, enable the checkbox to the left of the team. Then select **"Toggle Roster Lock"**.

You will then see the ability to restrict roster editing and the adding/removal of club pass players.

## **Creating Teams (Optional)**

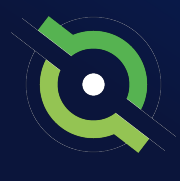

#### **Team Account Functionalities**

REGISTRAR MANUAL

|                |    | < :            | >                           |                      |             |                   |           |              |               |         |         |         |          | +                                                | 0           |
|----------------|----|----------------|-----------------------------|----------------------|-------------|-------------------|-----------|--------------|---------------|---------|---------|---------|----------|--------------------------------------------------|-------------|
| ©Got\$por      | t. | ≡ Tearrs       |                             |                      |             |                   |           |              |               |         |         | 0       |          | <b>8</b> 0 Q                                     | • 🔯         |
| ٢              |    | Search         | Clear Search                |                      |             |                   |           |              |               |         |         |         |          |                                                  |             |
| Joseph Taylor  |    |                |                             | Syr                  | nc Te       | eam l             | _ist      |              |               |         |         |         |          |                                                  | 50 Per Page |
|                | •  | Teams          |                             | <u> </u>             |             |                   |           |              |               |         |         |         |          |                                                  | New Team    |
|                | •  | Displaying To  | ions 5 - 50 of 72 in total  |                      |             |                   |           |              |               |         |         |         |          |                                                  |             |
|                | •  | Bub Actions () | 6 Sel Competitive Lanel Top | gle Bosler Lock Pase | Corr Sync   | Som Lbl. Town Doc | meri Norr | nissiana Tag | de Teare Look |         |         |         |          |                                                  |             |
|                | •  | O Name         |                             |                      | Association | Level             | 100       | Gender       | Player List 0 | Locks 0 | Players | Coaches | Hanagers | Document Access                                  |             |
|                | •  | • 🔊            | Boys Usa Blae               |                      | AL.         | Not Registered    | 1.85      |              | Visitor       |         | 43      | 1       | •        | D Cards<br>D Instan FOF                          | -           |
| Communications | •  | ំ 🔊            | Corneron Test Tears         |                      | n.          | Competitive       | 1.10      | 1444         | Visitor       | A Roser | 3       | •       | •        | D Cards                                          | -           |
| Scheduling     | •  | · @            | Cheetahs<br>cheet           |                      |             | Competitive       | 548       | Person       | Vable         | & Roman | ٠       | 0       | •        | ID Cards     Roster PDF                          | -           |
|                | •  | · 🛞            | Copper oil                  |                      |             | Competitive       | LAL       | Mate         | Vable         |         | •       | •       | ۰        | ID Cards     Roster PDF                          | -           |
| Achies         | ,  | ° 🛞            | DOM FC soli Test<br>domit   |                      | AL.         | Competitive       | 140       | Penale       | Visible       |         | •       | •       | •        | <ul> <li>ID Cards</li> <li>Roster PDF</li> </ul> | -           |
|                | •  | ି 🛞            | Eastern Flash               |                      | ок          | Competitive       | w         | Más          | Visitor       |         | •       | •       | •        | ID Cards     Restor PDP                          | -           |
|                | `  | ° 🛞            | Elite of Il South<br>alto   |                      |             | Competitive       | 546       | Penale       | Visite        | ê Roser | •       | •       | •        | ID Cards     Roster PDF                          | -           |
|                |    | ° 🛞            | Ernal Team<br>Iny           |                      |             | Competitive       | 556       | Male         | Visble        |         | ۰       | ۰       | ۰        | ID Cards     Roster PDF                          | -           |
| () Support     |    | · 🛞            | Email Test Team             |                      |             | Competitive       | 545       | 166a         | Visble        |         | ٠       | ٠       | ٠        | ID Cards     Roster PDF                          | -           |

#### 3. Sync Team Player List

When you sync your rosters, any players that are on any current and future event rosters for the team will be added to the team's player list.

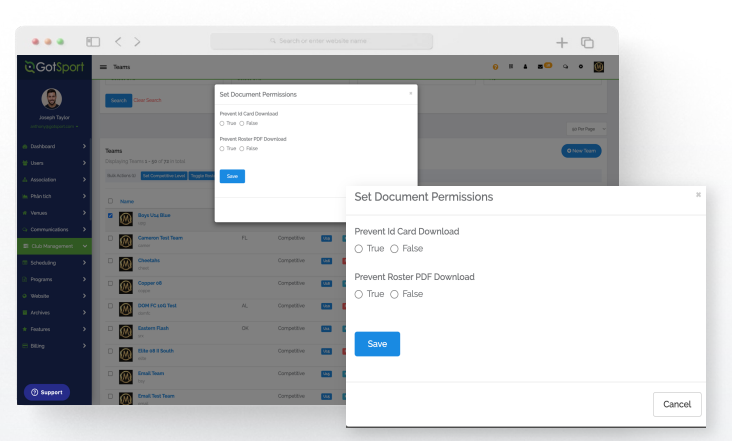

#### 4. Team Document Permissions

This will enable/disable the ability for coaches and managers to download Rosters or ID Cards for the team.

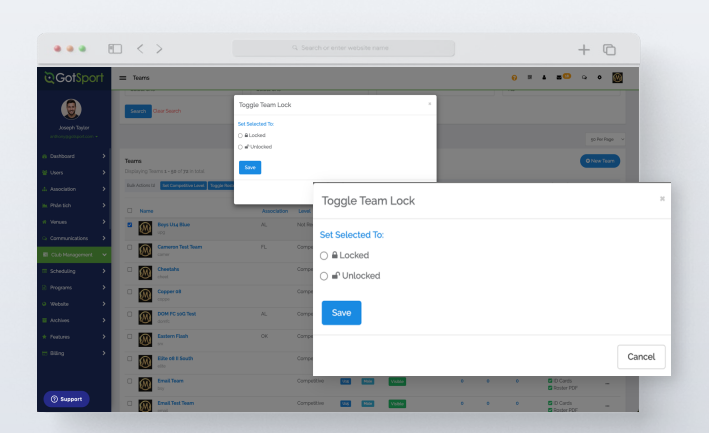

#### 5. Team Lock

Locking the team account will disable the ability for coaches and managers of the team to edit the Team Name, Age, Team Gender, and the Team Competitive Level.

|                                                  | E      |   | < :    | >                       |     |             |     |         |        |            |    |   |     | +                                                | C   |
|--------------------------------------------------|--------|---|--------|-------------------------|-----|-------------|-----|---------|--------|------------|----|---|-----|--------------------------------------------------|-----|
| ©Got\$po                                         | rt     | - | Театть |                         |     |             |     |         |        |            |    |   | 0 8 | ▲ <b>8</b> <sup>0</sup> 9                        | • 🔞 |
|                                                  |        |   | @      | Mamba Jr Pros           |     | Competitive | 544 | 186a    | Visba  | ê înte     | ٥  | ۰ | ٥   | <ul> <li>D-Cards</li> <li>Rostar PDF</li> </ul>  | -   |
| Joseph Taylor                                    |        |   | 0      | Namba Premier ofi<br>Av |     | Competitive | 546 | Mala    | Vobie  | 4 Keeser   | ۰  | ۰ | ۰   | <ul> <li>ID Cards</li> <li>Rostar PDF</li> </ul> | -   |
| Dathboard                                        | .      |   | @      | mamba travel team       | CAS | Competitive | 554 | Fensis  | Visble |            | ٥  | 3 | 3   | <ul> <li>D Cards</li> <li>Rostar PDF</li> </ul>  | -   |
|                                                  | ,      |   | 0      | NS Stars<br>mini        |     | Competitive | w   | Penale  | Vable  | di Kasar   | ٥  | ۰ | ۰   | <ul> <li>ID Cards</li> <li>Roster PDF</li> </ul> | -   |
|                                                  | •      |   | @      | MS Test s               |     | Competitive | N/O | Tensis  | Visbie |            | 6  | ۰ | ۰   | <ul> <li>D Cards</li> <li>Rostar PDF</li> </ul>  | -   |
| <ul> <li>Phäntich</li> <li>Weisuns</li> </ul>    | ``     |   | 0      | NS Test z               |     | Competitive | 540 | Penals  | Vable  | A Research | 7  | ۰ | ۰   | <ul> <li>ID Cards</li> <li>Roster PDF</li> </ul> | -   |
|                                                  | ,      |   | 0      | MS Test 3               |     | Competitive | NH2 | Penela  | Victor | ê koler    | 4  | 1 | ۰   | <ul> <li>D Cards</li> <li>Rostar PDF</li> </ul>  | -   |
| El Cult Management                               | ~      |   | 0      | New Test Team<br>rests  |     | Competitive | 500 | Mala    | Nation |            | 3  | 3 | ۰   | <ul> <li>ID Cards</li> <li>Rostar PDF</li> </ul> | -   |
| <ul> <li>Scheduling</li> <li>Programs</li> </ul> | ,<br>, |   | 0      | NYE Test Team           |     | Competitive | 80  | 1944    | Visble | ê înter    | ۰  | ۰ | ۰   | <ul> <li>D Cards</li> <li>Rostar PDF</li> </ul>  | -   |
|                                                  | ,      |   | 0      | PANAMANBOS<br>panam     | OK. | Competitive | 550 | Mala    | Volte  |            | 9  | 3 | 1   | <ul> <li>D Cards</li> <li>Rostar PDF</li> </ul>  |     |
|                                                  | >      |   | 0      | Platinum 68<br>plat     | AL. | Competitive | 554 | Partaia | Vaba   |            | ۰  | 1 | ٥   | <ul> <li>D Cards</li> <li>Rostar PDF</li> </ul>  | -   |
| <ul> <li>Features</li> <li>Billing</li> </ul>    | ,<br>, |   | 0      | Premier 08<br>premi     | TIN | Competitive | 540 | Mala    | Volte  |            | 12 | 3 | ۰   | <ul> <li>D Cards</li> <li>Rostar PDF</li> </ul>  | -   |
|                                                  |        |   | 0      | Premier II c8<br>101    |     | Competitive | 5N2 | Partaia | Vabia  | ê înte     | ٥  |   | ٥   | <ul> <li>D-Cards</li> <li>Rostar PDF</li> </ul>  | -   |
| () Support                                       |        |   | @      | Recreational Team       |     | Competitive | 540 | 1444    | Volter | A Roser    | 8  | ۰ | ۰   | <ul> <li>D. Cards</li> <li>Rostar PDF</li> </ul> | -   |

#### 6. Hiding Team Player List

This will hide the team player list from all team members (coaches, managers and players). You can toggle between Hidden and Visible for each team by clicking the icon. This is typically used when club admins are building rosters and don't want coaches/managers to see their roster yet.

## Registering Teams to an Official Rostering Event

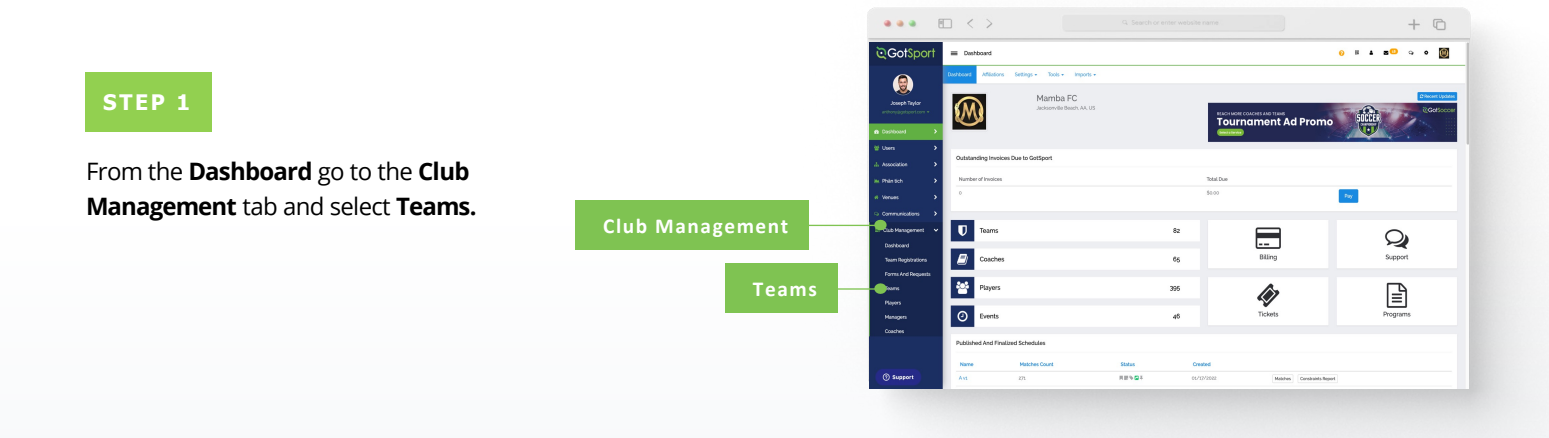

STEP 2

Here you will click on Registration.

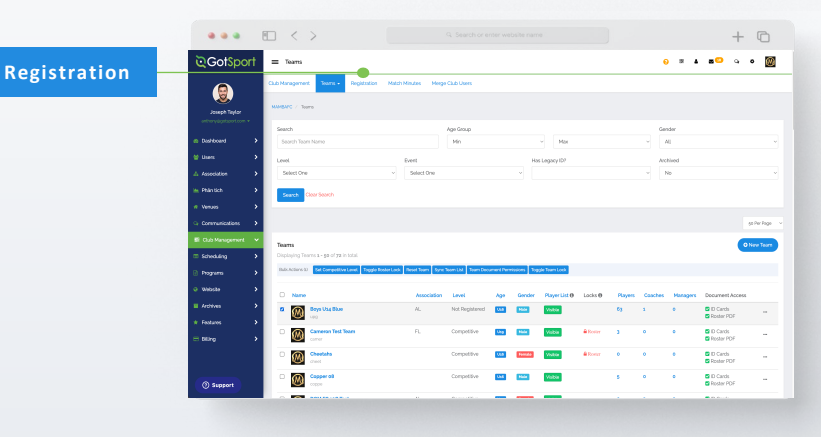

#### STEP 3

From this page, you will see a list of open events your organization and your parent organization are associated with. Once you have found your event, Click **"Register".** 

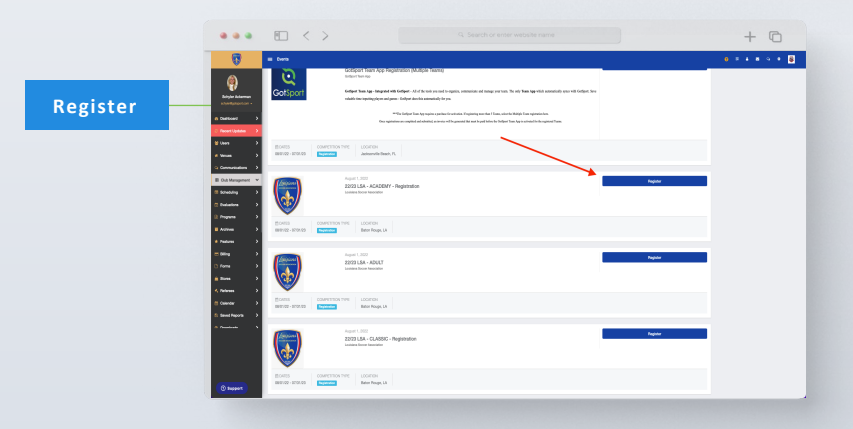

## Registering Teams to an Official Rostering Event

23/24 VYSA Official Travel Roster (to incl 💠 Reg

Age Group

All Teams on Page (50)

Selected Teams (50)

On this page, you can select multiple teams, by marking the box to the left of the teams or "Select All" (All teams will be selected when you "Select All"). If you see "Level Not Allowed" for a team you are trying to register, the payment plan you selected is enabled for a specific competitive level. You will need to update that team's competitive level to that of the payment plan.

If you do not see your team listed, click on the payment plan dropdown to switch pages. Usually, events create different payment plans according the certain age groups.

|              |                            | • < >                                           |                                                                 |                   |                     | + ©                      |
|--------------|----------------------------|-------------------------------------------------|-----------------------------------------------------------------|-------------------|---------------------|--------------------------|
|              | ©GotSport                  | Your State Registration Event                   |                                                                 |                   | 0                   | = 4 s <sup>o</sup> 4 • 🔯 |
|              |                            | Oub Management Teams - Repórtation Mails        | h Minutes Merge Club Users                                      |                   |                     |                          |
|              | activity/independent som + |                                                 | Register Teams                                                  |                   |                     |                          |
|              | Desitions                  | Gatiper                                         | Visur Elade Plegisium Event 1 Plegislas -                       |                   |                     |                          |
|              | to them                    | •                                               | Apr Droup                                                       | Gender            | Level<br>Select One | i Search                 |
|              | di Association 💦 🗧         | August 1, 2023<br>Your State Registration Event |                                                                 |                   |                     |                          |
| Select All — | # Verses                   |                                                 | General I Develop Al 20   Deploying Teams 1 - 50 of 76 in total |                   |                     | 50 Per Page 1            |
|              | G Communications           |                                                 | Name                                                            | Level Event Level | Event Age Gender    |                          |
|              | E Cub Hanaparant           |                                                 | B Bays U14 Bay                                                  | Taval             | ETT MAIN            | Application from         |
|              | © Distutions               |                                                 | Converses Text Team                                             | Turvel            |                     | Application Form         |
|              | E Programs >               |                                                 | E E DOM PC 100 Teet                                             | Turvel            | E11 Panale          | Application Pare         |
|              | * Features                 |                                                 | E Eastern Flash                                                 | Trevel            | at2 Main            | Application Parm         |
|              | maning >                   |                                                 | Elte til i South                                                | Traval            | ETT Fanals          | Application Parm         |
|              | D Forma 🔺                  |                                                 | C final han                                                     | Taval             | 111 Main            | Application From         |
|              |                            |                                                 | Ernal Test Team                                                 | Taval             | ETE Main            | Application from         |
|              |                            |                                                 | PC Bie 0                                                        | Tuval             | EEE Permit          | Application form         |
|              | () Support                 |                                                 | C Die 00                                                        | Turvel            | S11 Max             | Application Form         |
|              |                            |                                                 |                                                                 |                   |                     |                          |
|              |                            |                                                 |                                                                 |                   |                     |                          |

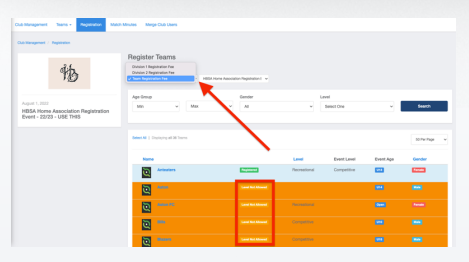

#### STEP 4

Now that the teams are selected, we will click on the blue "**Register**" button where a drop down will appear. Here you will select "**All Teams**" or "**Selected Teams.**"

Once this is done you will be brought back to your **Team Registrations** list in your account.

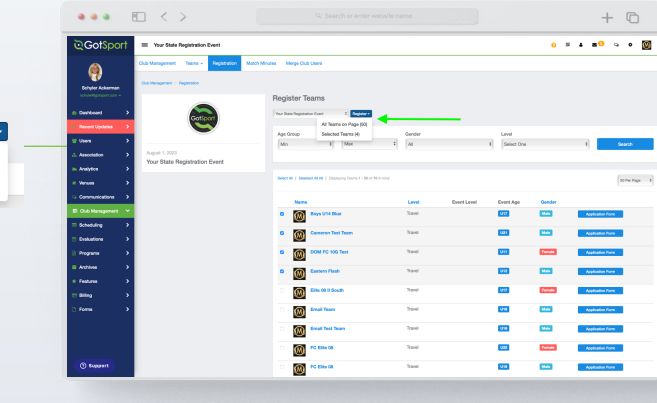

|                               |     | < ;              | >                                                   |       |                                           |                           |          |         |                       |              |             |                | + ©                       |
|-------------------------------|-----|------------------|-----------------------------------------------------|-------|-------------------------------------------|---------------------------|----------|---------|-----------------------|--------------|-------------|----------------|---------------------------|
| ©Got\$po                      | ort | = Team Re        | egistrations                                        |       |                                           |                           |          |         |                       |              |             | <del>o</del> # | ▲ m <sup>_</sup> ⊂ ⊂ ∞ m  |
|                               |     | Cub Hanageme     | et Teams - Registration                             | Match | Minutes Merge C                           | Jub Users                 |          |         |                       |              |             |                |                           |
| Joseph Taylor                 |     | HAMBAPC / Te     | are Registrations                                   |       |                                           |                           |          |         |                       |              |             |                |                           |
|                               |     | Team             |                                                     |       | Event                                     |                           |          |         | Coaches               |              |             | Complete       |                           |
| <ul> <li>Dashboard</li> </ul> | •   | Search Tea       | m Name                                              |       | Search Event Nam                          | 0                         |          |         | Search for Coach or I | danager      |             |                |                           |
| 🖶 Users                       | >   | Submitted        |                                                     |       | Age from                                  |                           |          |         | Age To                |              |             | Gender         |                           |
| 🔺 Association                 | •   |                  |                                                     |       | All                                       |                           |          |         | AL.                   |              |             | AL             |                           |
| 🐜 Phàntich                    | >   | Accepted / )     | Active                                              |       | Preferred Division                        |                           |          |         |                       |              |             |                |                           |
| e Venaes                      | •   |                  |                                                     |       | Select One.                               |                           |          |         | Search                |              |             |                |                           |
| • Communications              | >   |                  |                                                     |       |                                           |                           |          |         |                       |              |             |                |                           |
| El Club Management            | •   | Taxan Brook      | strations (rd)                                      |       |                                           |                           |          |         |                       |              |             |                | Dest                      |
| 💷 Scheckling                  | >   | Displaying all y | go Team Registrations                               |       |                                           |                           |          |         |                       |              |             |                | _                         |
| Programs                      | >   | O Name           |                                                     |       | Deent                                     | Created                   | Dent App | Gender  | Preferred Division    | Player Count | Coach Count | Manager Count  | Complete/Submitted/Welfat |
| · Webste                      | •   | 0 🚳              | Mamba Elite ot                                      |       | Team Rosters                              | 12/13/2022                | U98      | Male    |                       | 0            | 0           |                |                           |
| Archives                      | >   | 0                | Tearr: Marriba Elito eð                             |       |                                           |                           |          |         |                       |              |             |                |                           |
| * Features                    |     | - W              | NYE Test Team<br>Team NYE Test Team                 |       | Team Rosters<br>Start Deler 08/06/2022    | 12/13/2022<br>112/10/PST  | U17      | Mala    |                       | 0            | 0           | •              | v/v/                      |
| 🖶 biling                      | •   | - 🛞              | Mambacita Premier oli<br>Team Membacita Premier oli |       | Team Rosters<br>Start Date: off-for/accer | 12/13/2022<br>112/07/15T  | UsS      | Ferrale |                       | 0            | ٥           | •              | */*/                      |
|                               |     | ି 🛞              | Recreational Team<br>Team Recreational Team         |       | Team Rosters<br>Start Date oil/on/acco    | 12/13/2022<br>11224/1 PST | U98      | Male    |                       | 0            | •           | •              | */*/                      |
| () Support                    |     | · 🛞              | DOM FC soG Test<br>Team DOM FC soG Test             |       | Team Rosters<br>Start Date: 05-10/2022    | 12/13/2022<br>112/14/917  | Usa      | Fernale |                       | 0            | 0           | •              | */*/                      |

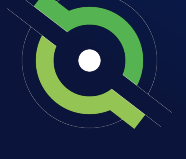

## Assigning Players to an Official Roster

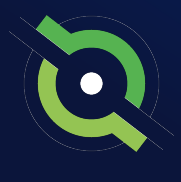

|                                           |                 |                       | •                          |                                                                                                  |                  |                                  | + 0           |
|-------------------------------------------|-----------------|-----------------------|----------------------------|--------------------------------------------------------------------------------------------------|------------------|----------------------------------|---------------|
|                                           |                 | <u>े</u> Got          | tSport                     | <ul> <li>Cub Management</li> </ul>                                                               |                  |                                  | 0 = 1 = 0 0 🔯 |
|                                           |                 | G                     |                            | Club Management Teams + Registration Match Minutes                                               | Merge Club Users |                                  |               |
| STEP 1                                    |                 | davot.                | e Taylor                   | HANDAFC / Out-Management                                                                         |                  |                                  |               |
|                                           | Club Management |                       |                            | Pending Forms and Requests (c)                                                                   |                  |                                  |               |
|                                           |                 | Dishboar              | nd                         | Teams                                                                                            | 82               |                                  | 0             |
| From the <b>Dashboard</b> , select "Club  |                 | Team Reg<br>Forms Are | pistrations<br>nd Requests | Coaches                                                                                          | 65               | Biling                           | Support       |
| Management" followed by "Roster Builder." |                 | Tearrs<br>Players     |                            | Players                                                                                          | 395              | (àr)                             | B             |
|                                           |                 | Managers              | •                          | O Events                                                                                         | 45               | Tickets                          | Programs      |
|                                           | Design Design   | Fosters               |                            |                                                                                                  |                  |                                  |               |
|                                           | Roster Builder  | Registration          | alder<br>kons              |                                                                                                  |                  |                                  |               |
|                                           |                 | Hidden PL             | Layora                     |                                                                                                  |                  |                                  |               |
|                                           |                 | 🗟 Programs            | • •                        | Destaurt                                                                                         |                  | Help & Support                   |               |
|                                           |                 |                       |                            | stata Third St. S., Jacksonville Beech, PJ, 2020     0 2022 GotSoccer, LLC, All rights reserved. |                  | Privacy Policy<br>Support Center |               |
|                                           |                 | () \$upp              | port                       |                                                                                                  |                  | •                                |               |
|                                           |                 |                       |                            |                                                                                                  |                  |                                  |               |

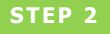

Here you will Select the Event you are going to build your Roster for and hit Submit. (continued on next page)

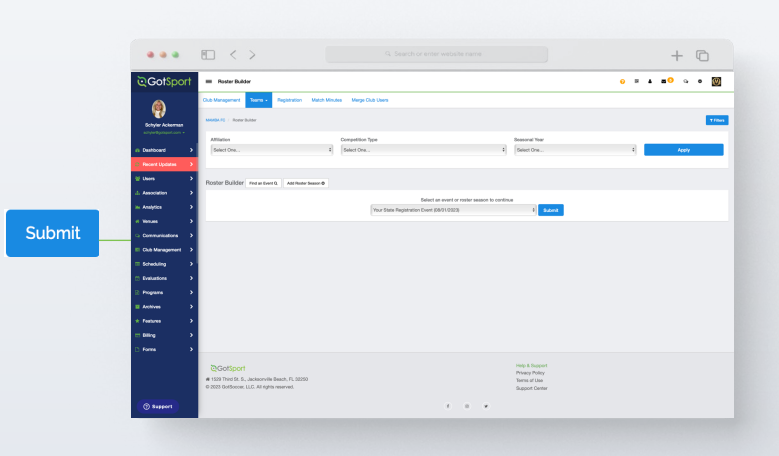

## Assigning Players to an Official Roster

#### STEP 3

Once on the **"Roster Builder"** page, you can use the hairpin to drag the player to the team that they will be rostered on, and then click Add Player. Or you can utilize the checkmarks next to the players name and click **"Add to Team"** for the particular team to bulk add player to the team roster.

**Note:** All the players on the team currently have green checkmarks that signify approved by the event.

## A

If you see Yellow Triangles next to your players on the roster, it is because they have not been approved by the event yet.

Here, you can filter by **Player Program.** Select **Add Filter,** choose **Player Program,** and then select the program players are registered to. This provide you a list of all players who are registered in that particular program; these players are listed in yellow. Whoever is not registered, will be listed in white. Once a program has been selected , the player's program answers will be shown next to them <u>as long as the question has **View In List** checked on.</u>

In roster builder, you can bulk clone from the **Current Team List** for all teams, then filter by the particular player program, and bulk remove all players from teams who did not register in the program.

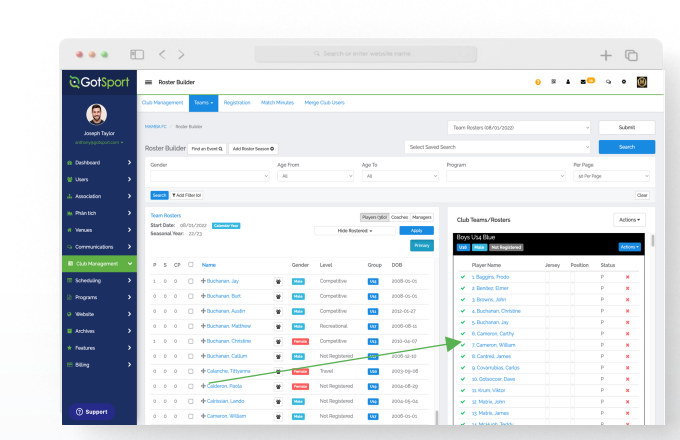

| New Roster             |   | × |  |
|------------------------|---|---|--|
| Position<br>Select One | ~ |   |  |
| Jersey                 |   |   |  |
| Status<br>P            | ~ |   |  |
| Add Player             |   |   |  |

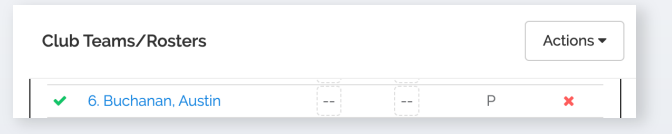

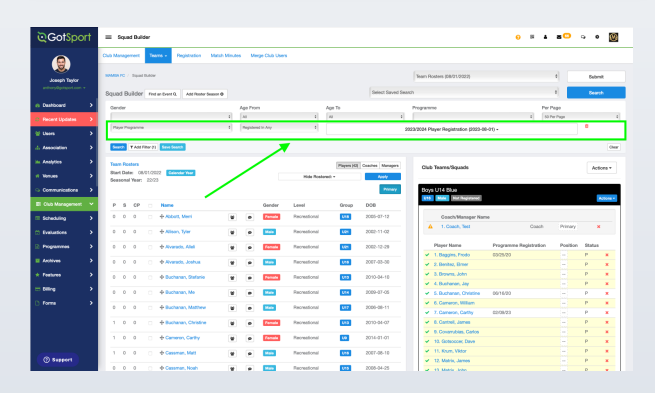

| lub 1  | eams/Squads                            | Actions -                                                  |
|--------|----------------------------------------|------------------------------------------------------------|
|        |                                        | ▲ Download Rosters PDF                                     |
| loys I | U14 Blue                               | Download Rosters XLSX                                      |
|        |                                        |                                                            |
| U16    | Male Not Registered                    | Remove Players Matching Search 6                           |
| U16    | Male Not Registered                    | ▲ Remove Players Matching Search €<br>쨜 Bulk Clone Rosters |
| U16    | Male Not Registered Coach/Manager Name | & Remove Players Matching Search €                         |

### **Table of Contents**

GotSport | Assigning Players to an Official Roster (Post Bill) Clients

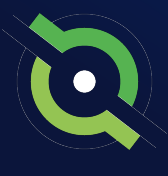

## Adding a Coach or Manager to an Event Roster

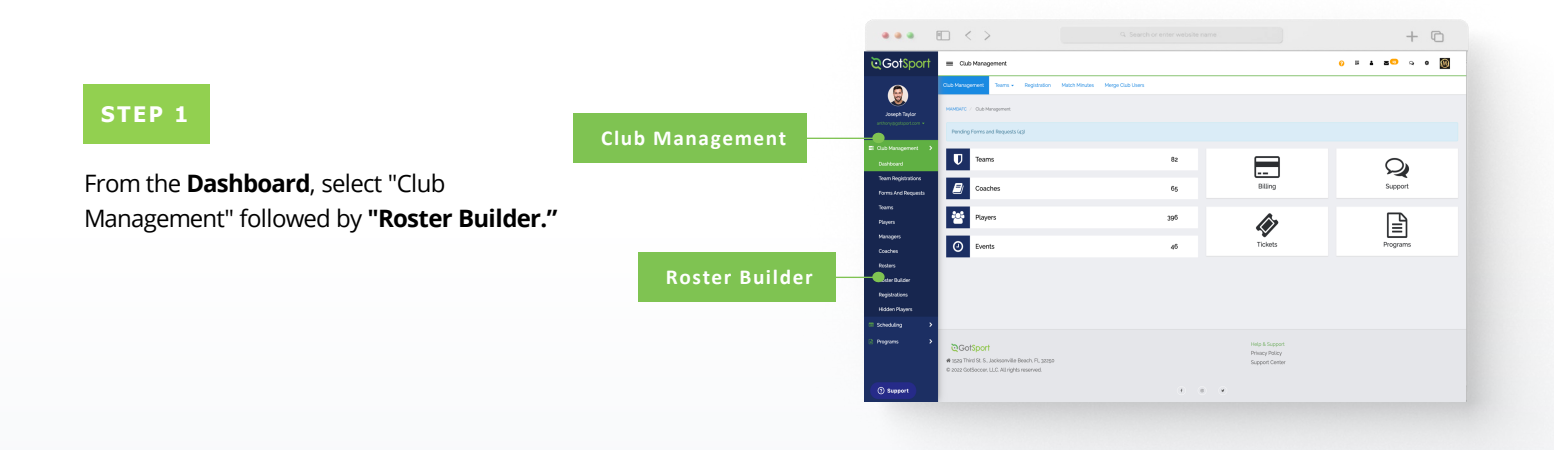

STEP 2

Here you will Select the Event you are going to build your Roster for and hit Submit.

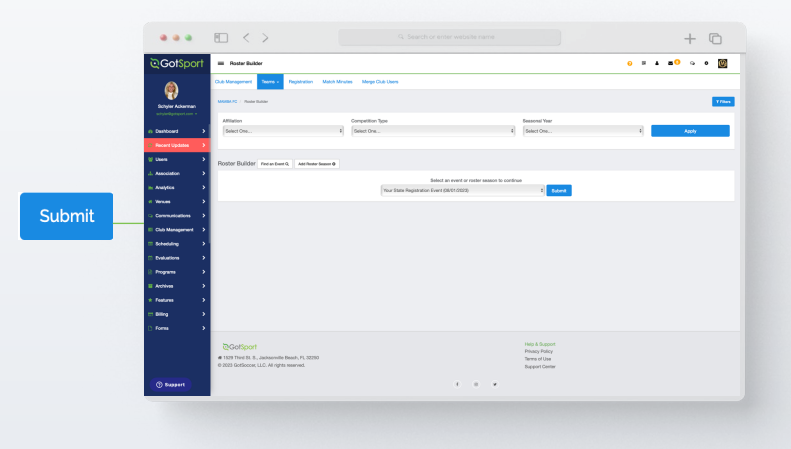

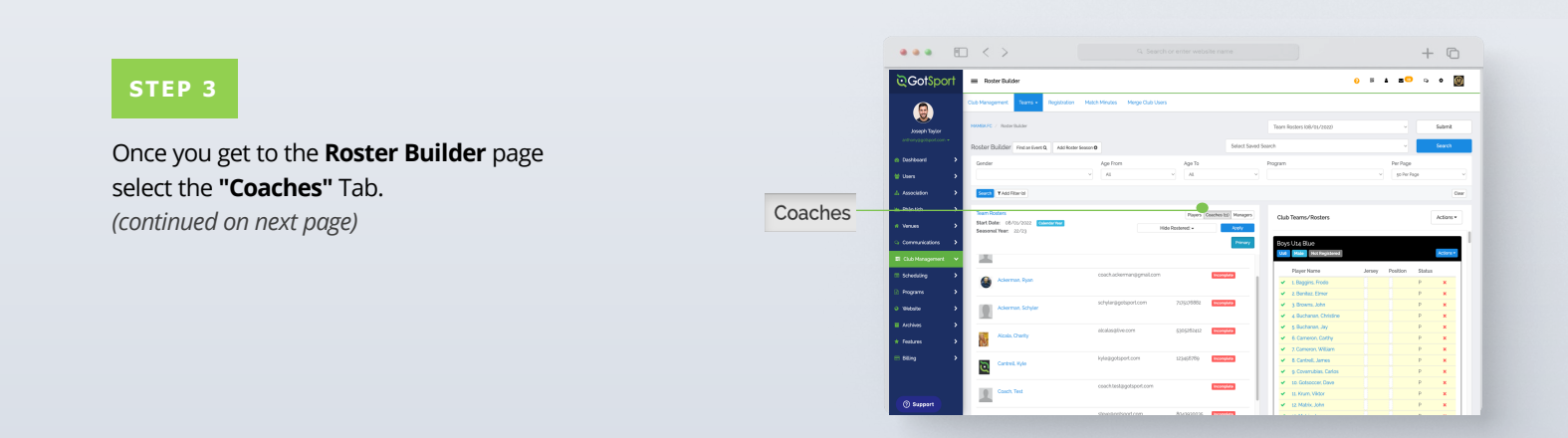

## Adding a Coach or Manager to an Event Roster

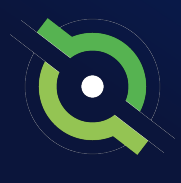

|                                           |                                                | □ < >                                                                                                    |                             |                              |                                                                                         |                    | -1           | łC          |
|-------------------------------------------|------------------------------------------------|----------------------------------------------------------------------------------------------------|-----------------------------|------------------------------|-----------------------------------------------------------------------------------------|--------------------|--------------|-------------|
| CTED 4                                    | ି GotSpor                                      | † = Roster Builder                                                                                                    |                             |                              |                                                                                         | <mark>0 = 4</mark> | <b>8</b> 0 q | •           |
| SIEP 4                                    |                                                |                                                                                                    |                             | Primary                      | Boys U14 Blue<br>Out Mate Mathematics                                                   |                    |              | Actions •   |
|                                           | Joong N Taylan                                 | CentralL Fyle                                                                                                    | kyleggolsport.com 323480    | riig <b>bezensiele</b>       | Player Name                                                                             | Jersey Po          | Jion Statu   |             |
| lere you will click and drag the Coach to | Costboard                                      | Cosch. Text                                                                                                    | coachiesiggolaport.com      | In anythin                   | z Bentaz, Erner     z Bentaz, Erner     z Bowrs, John     z Bochanan, Ohistine          |                    | p<br>p<br>p  | *           |
| he desired team on the right.             | Liser Test                                     | testuser@test.com                                                                                                    |                             | 5 Incompanie<br>6 Incompanie | <ul> <li>§ Buchanan, Jay</li> <li>6 Cameron, Carby</li> <li>Comeron, William</li> </ul> |                    | p<br>p<br>p  | *<br>*<br>* |
|                                           |                                                |                                                                                                    |                             | (Transition)                 | So Coversibles Carlos     So Octoencer Dave     So Octoencer Dave     So Octoencer Dave |                    | р<br>Р<br>Р  | *           |
| Note: There can only be ONE primary       | Club Management     Scheduling                 | > User Test                                                                                                    | teckusergiest.com           |                              | Siz Matrix, John     Siz Matrix, James     Siz Matrix, James     Siz Matrix, James      |                    | p            |             |
| oach listed per team                      | <ul> <li>Programs</li> <li>"Website</li> </ul> | > Woolmore.Lee                                                                                                    | leegevolutionsoccerclub.com | biomyseld.                   | st. Nongy Hoby     sg. Messenable, Leo     sf. Navarrele, Jesus                         |                    | p            | *           |
|                                           |                                                | <b>&gt;</b>                                                                                                    |                             |                              |                                                                                         |                    |              |             |
|                                           | the states                                     | Coolsport     Coolsport     Coolsport |                             |                              | Hitp & Support<br>Privacy Policy<br>Support Center                                      |                    |              |             |
|                                           | (Characteristic)                               |                                                                                                    |                             |                              |                                                                                         |                    |              |             |

#### STEP 5

A pop up will appear asking for the "Position". Select the position and click **"Add Coach."** 

| New | Roster    |   | ж |
|-----|-----------|---|---|
|     | Position  |   |   |
|     | Primary   | ~ |   |
|     | Add Coach |   |   |
|     |           |   |   |

The Coach will now appear on the **Team Account**.

**Note:** Any Coaches who have Yellow Triangles by their names are not yet approved by the event. They will change to Green Check Marks once the event has approved them.

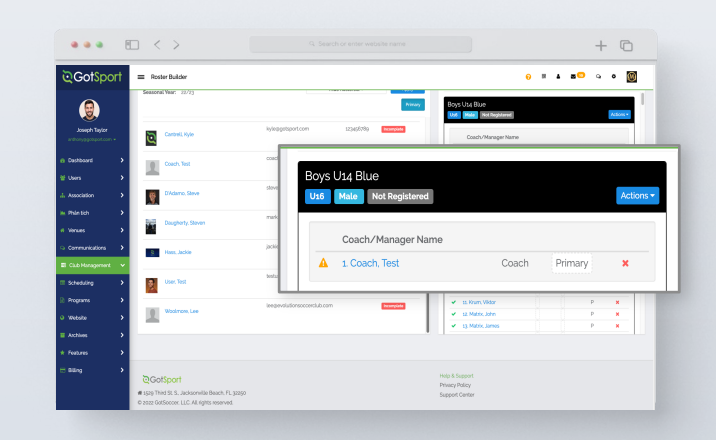

## Generating Official Roster Documents

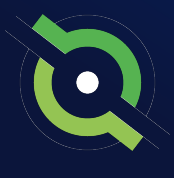

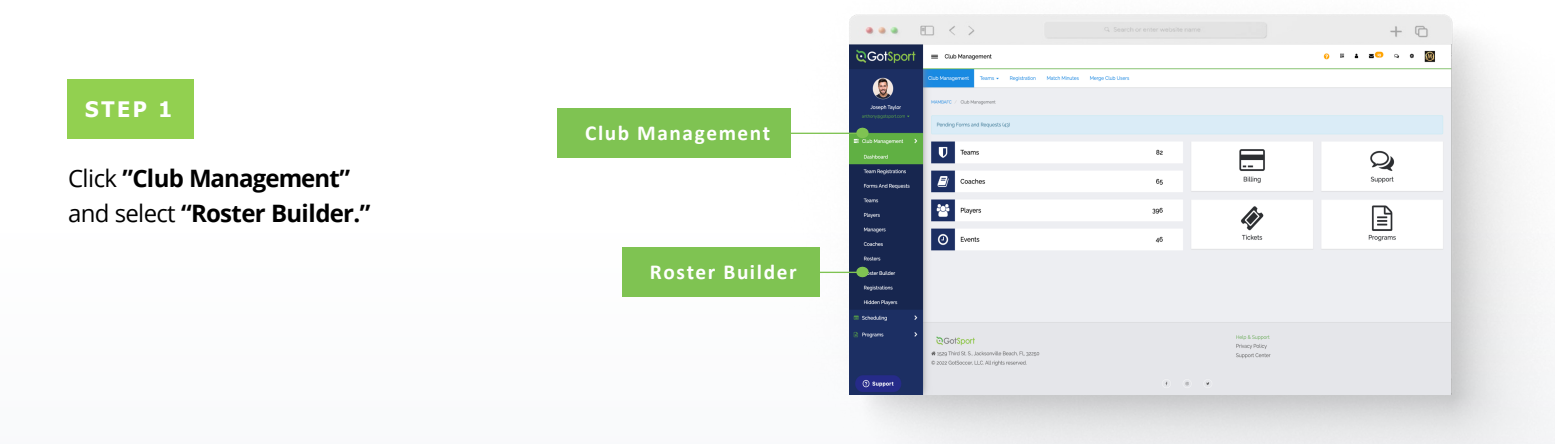

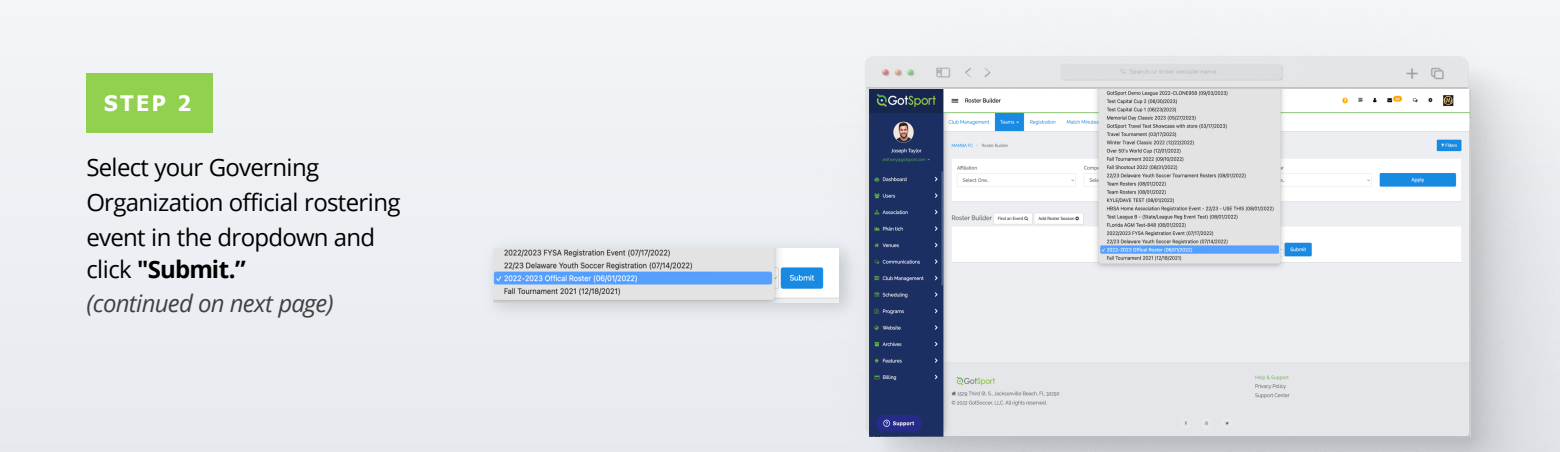

## Generating Official Roster Documents

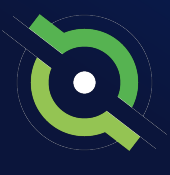

#### STEP 3

With your teams on the right, click the **"Actions"** tab on the team and select **"Roster"** to view and print your roster. You will select **"ID"** to view and print the Pass Cards for that team. You can also click **"All Rosters"** at the top to view all team rosters in one PDF.

\*Note: This step is to do each team documents one by one. If you want to download all team rosters in bulk. Select the white "Actions" tab and then choose the way you want to download all team rosters.

**\*Note:** If you do not see any printing options, contact the organization in charge of this event.

|                        |                                                                                                    |                               |                               |                                                                                                    | + 0                       |
|------------------------|----------------------------------------------------------------------------------------------------|-------------------------------|-------------------------------|----------------------------------------------------------------------------------------------------|---------------------------|
| ©GotSport              | Roster Builder                                                                                                    |                               |                               | 6                                                                                                    | II 4 80 9 9 1             |
|                        | Club Management Stores • Registration 1                                                                                                    | Natch Minutes Merge Club User |                               |                                                                                                    |                           |
| Joseph Taylor          | HANGARE / Rother Builder                                                                                                    |                               |                               | anata-anarg Official Roster (ndi/noi/anata)                                                                                                    | - Submit                  |
| anthoryagotaport.com • | Roster Builder Find in Svent Q Add Roster Sea                                                                                                    | 0 P P P                       | Select Save                   | id Search                                                                                                    | v Search                  |
| Dashboard              | Oenter                                                                                                    | Age Fram                      | Age To                        | Program                                                                                                    | PerPage                   |
| 👹 Users 🔉 🗲            |                                                                                                    | - A                           | - AL                          |                                                                                                    | oga Por Page              |
| A Association          | Sourch T Add Filter 10                                                                                                    |                               |                               |                                                                                                    | 6                         |
| in Phántich >          |                                                                                                    |                               |                               |                                                                                                    |                           |
|                        | Start Date: 05/01/2022 Countervise                                                                                                    |                               | Players bool Coaches Managers | Club Teams/Rosters                                                                                                    | Actions -                 |
|                        | Seasonal Year: 22/23                                                                                                    | 16                            | N HORSHEL - ACOV              |                                                                                                    | E Game Day Roster         |
|                        |                                                                                                    |                               |                               | Upp Obl Oblo                                                                                                    | RE #1900                  |
| El Club Management 💌   | Displaying entries 1 - 52 out of 500                                                                                                    | - 3                           | 3 4 5 6 7 8                   | Planet Martin                                                                                                    | EFINP                     |
| Scheduling >           |                                                                                                    |                               |                               | ✓ 1 Bacoins Fodo                                                                                                    | - Dotor                   |
| 🔒 Programs 🔹 🕨         | P S CP D Name                                                                                                    | Gendler Level                 | Group DOB                     | ✓ a Bentec, Birner                                                                                                    | B No Image Roster Pdf     |
| o thiste >             | 0 0 0 🗋 🕂 Abbolt, Marri                                                                                                    | Vende Competiti               | e 🚺 2005-07-12                | <ul> <li>3 Bowns John</li> </ul>                                                                                                    | Event Document            |
|                        | o o o 🗆 🕂 Ackernen Carson                                                                                                    | Vende Not Regist              | wed 2005-06-07                | 🖌 a Bucharan Austin                                                                                                    | Di No Photo Event Documen |
| Archives >             |                                                                                                    |                               |                               | ✓ § Buchanan, Jay                                                                                                    | View 08 Mamba Boys        |
| * Features >           | 0 0 0 🗋 🕂 Aguilar, Steven                                                                                                    | Vot Regist                    | ared 1003-02-27               | 6. Bucharan, Christine                                                                                                    | -                         |
| E Billing >            | a o o 🗌 🕂 Allicon, Tyler                                                                                                    | Vot Regist                    | wed was apple-to-og           | B. Cameron William                                                                                                    | P *                       |
|                        |                                                                                                    |                               |                               | ✓ g Cantrali James                                                                                                    | P x                       |
|                        | 0 0 0 📋 🕂 Abarada, Alad                                                                                                    | Famile Not Regist             | aved was 2002-62-29           | ✓ so Covernables Carlos                                                                                                    | P 8                       |
|                        | Construction of the second second sec |                               |                               | Australia enter enter ent |                           |

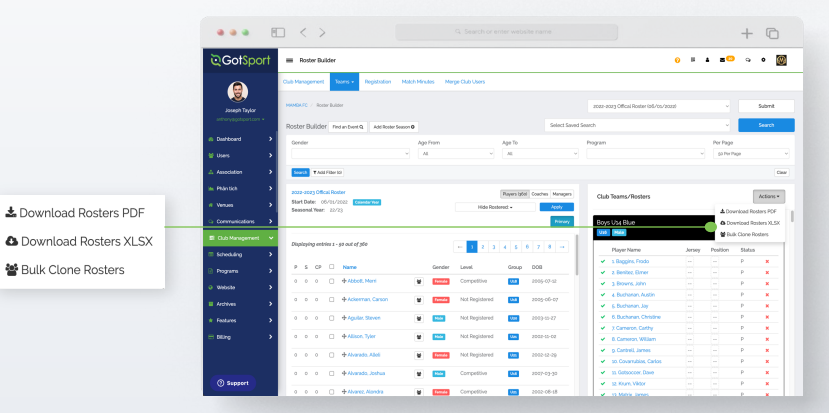

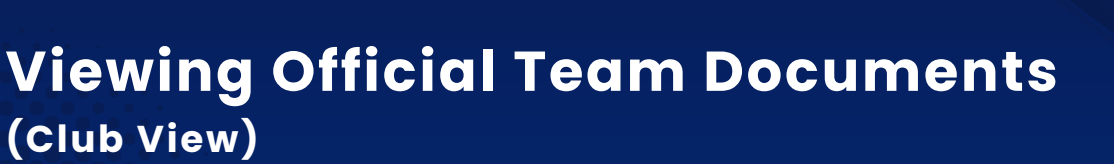

You can only print the player cards if your team roster has been approved by the event. You can check to see if your roster has been approved in "Roster Builder". Look for the "Green Checkmarks" next to the players' names.

| • • • •                | □ < >                                                      |                         |                                                                     |                                                                 | + 0                       |
|------------------------|------------------------------------------------------------|-------------------------|---------------------------------------------------------------------|-----------------------------------------------------------------|---------------------------|
| ©GotSport              | Roster Builder                                             |                         |                                                                     | 0                                                               | i i s <sup>co</sup> o o 🞯 |
|                        | Cub Management Tooms + Repistode                           | n Match Minutes Merge C | lub Users                                                           |                                                                 |                           |
| Joseph Taylor          | HANDARC / Roter Builder                                    |                         |                                                                     | ataz-ataz) Offical Roster (p5/tos/atazz)                        | - Submit                  |
| anthonyagotaport.com + | Roster Builder Indantwert Q Addie                          | oler Season O           | Select Saved                                                        | Search                                                          | v Search                  |
| Durboard >             | Denter                                                     | Jose France             | And To                                                              | Pagan                                                           | Per Page                  |
| 👹 Users 🔉 🔉            |                                                            | ~ AL                    |                                                                     |                                                                 | v ga triv thige           |
| A Association          | Sourch T Add Filler 10                                     |                         |                                                                     |                                                                 | Cis                       |
| in Plantich >          | and and Office During                                      |                         |                                                                     |                                                                 |                           |
| # Venues >             | Start Date: 05/11/2022 Counterview<br>Seasonal Year: 22/23 |                         | Highers (boll - Courses - Acoly<br>Hide Rostered - Acoly<br>Primary | Club Teams/Resters                                              | Actions *                 |
| 🗊 Gub Management 🗸 🗸   | Dualaxina entring 1 - 12 out of the                        |                         |                                                                     | Uus Hala                                                        | 📽 Buik Clone Rosters      |
| = Scheduling >         |                                                            |                         | 2 2 3 4 5 6 7 6 4                                                   | Player Name Jos                                                 | sey Position Status       |
| Programs               | P S CP 🗆 Name                                              | Gender L                | evel. Group DOB                                                     | <ul> <li>A Benjara, Hosso</li> <li>A Benjara, Filmer</li> </ul> | - P X                     |
| o thicks               | 0 0 0 🗇 🔶 🛧 Abbott, Marri                                  | 🗑 🖬 🕬                   | ompetitive 🛄 2005-07-s2                                             | ✓ a Browns John                                                 | - P <b>x</b>              |
|                        | o o o 🗆 🕂 Ackerran, Carsor                                 | W Dente A               | kt Registered 🛄 2005-06-07                                          | 👻 a Buchanan Austin —                                           | - P <b>K</b>              |
| L ACTIVES              |                                                            |                         |                                                                     | ✓ § Bucharan Jay                                                | - P K                     |
| * Features >           | 0 0 0 U 4 April 2000                                       |                         | on registered                                                       | ✓ X Carreron Cethy -                                            | - P *                     |
| = Diling >             | o o o 🗆 🕂 Alisce, Tyler                                    | 🗑 🔛 👌                   | lot Registered 🛄 2002-10-02                                         | 🖌 B. Cameron, William 🗧                                         | - P X                     |
|                        | 0 0 0 0 + Abarada, Abai                                    | W Tanata N              | kot Registered unit 2002-02-29                                      | 🛩 g Cantrali, James -                                           | - P 🗙                     |
|                        |                                                            |                         |                                                                     | ✓ so Coversibiles, Carlos                                       | - P x                     |
| () S                   | o o o 🗌 🔶 Alvanado, Joshua                                 | ¥ 🔤 🤇                   | pubegos 📷 spal-o3-3p                                                | <ul> <li>In consoccer, Dave</li> </ul>                          | - P x                     |
| () subject             | 0 0 0 🗍 🕂 Abarez, Nandra                                   | U Tende                 | onpetitive 100 2002 06-18                                           |                                                                 |                           |

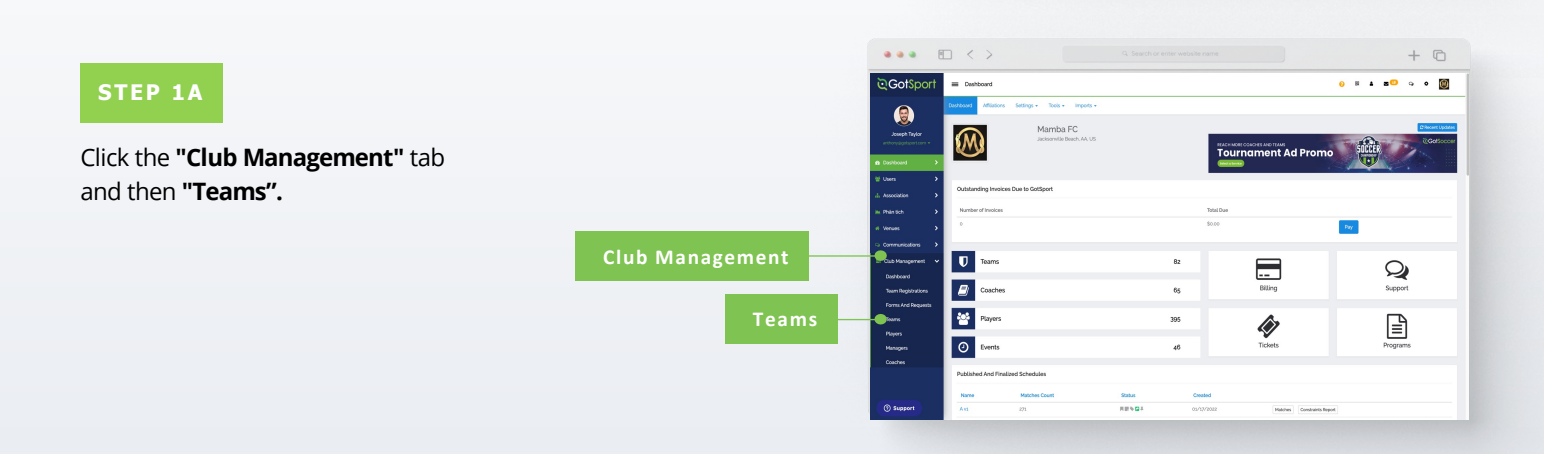

🖌 1. Baç

✓ 2. Ber

✓ 3. Bro

✓ 4. Buc

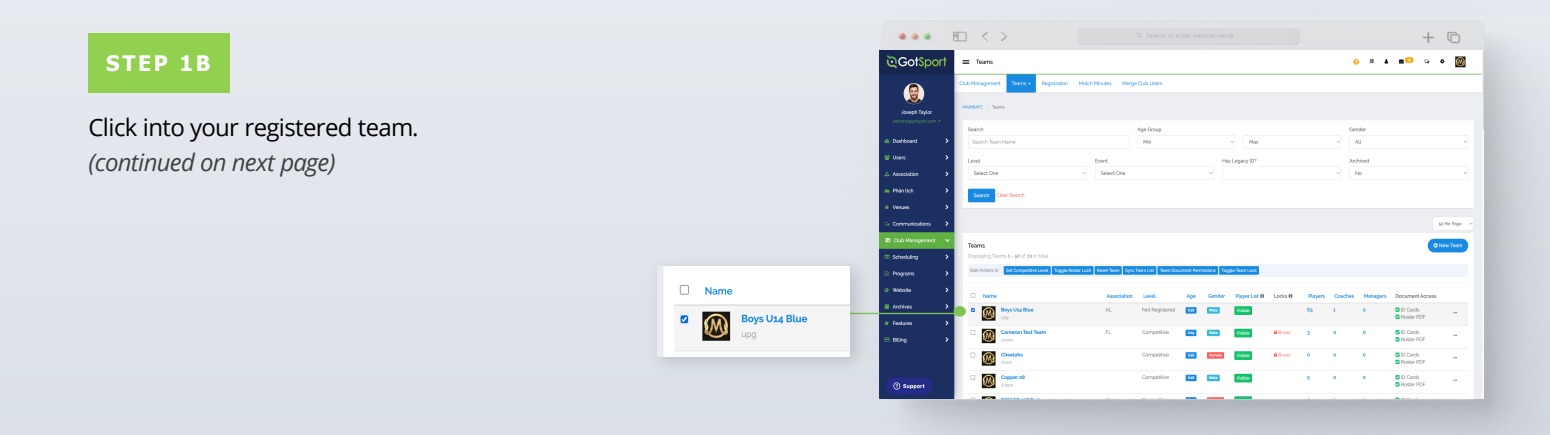

## Viewing Official Team Documents (Club View)

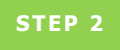

Click the **"Rosters"** tab, and **"Search"** for the roster based on the event.

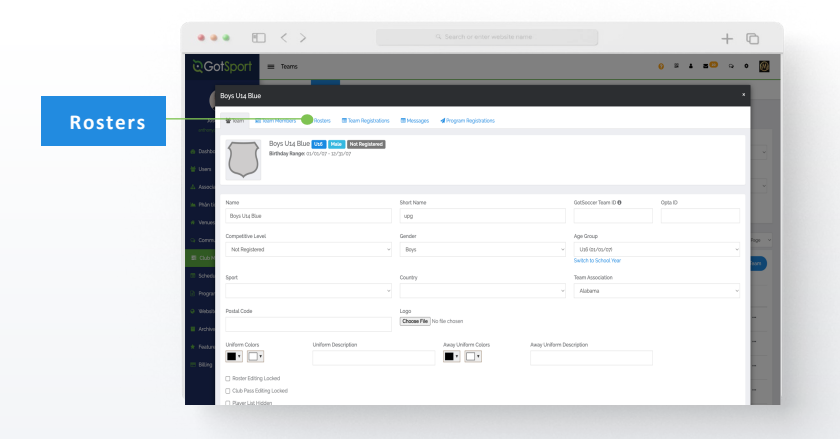

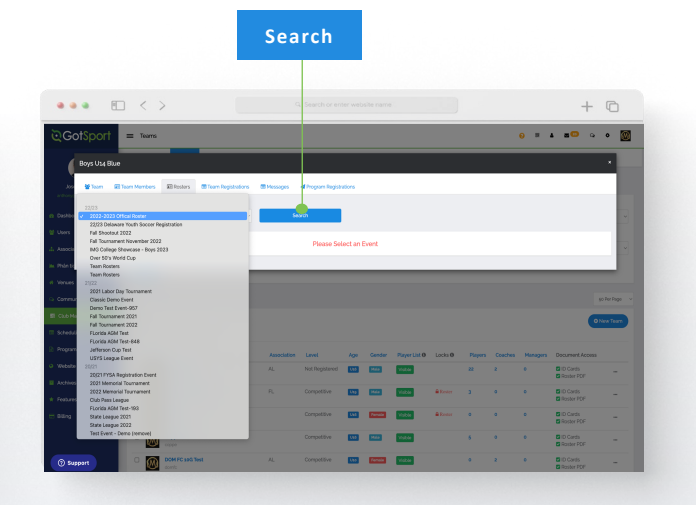

#### STEP 3

Click the "Documents and ID's" tab.

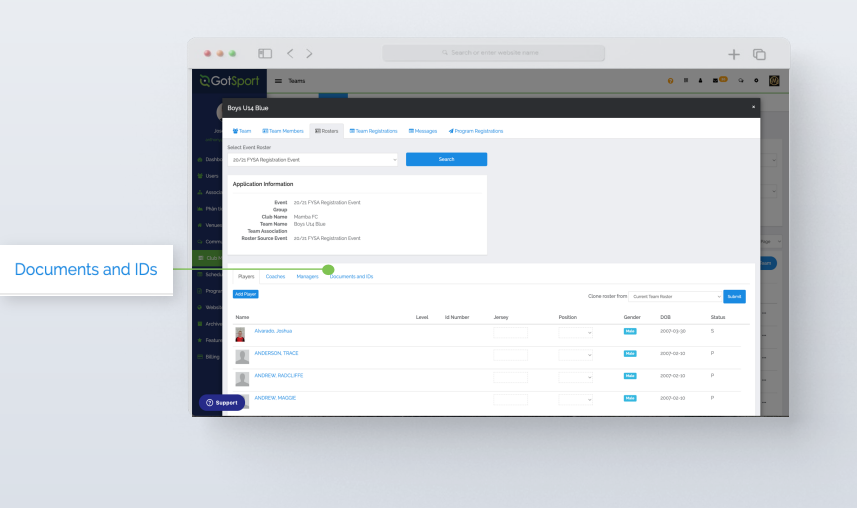

#### STEP 4

Click the **"Roster PDF"** and/or **"ID Cards"** button, and print.

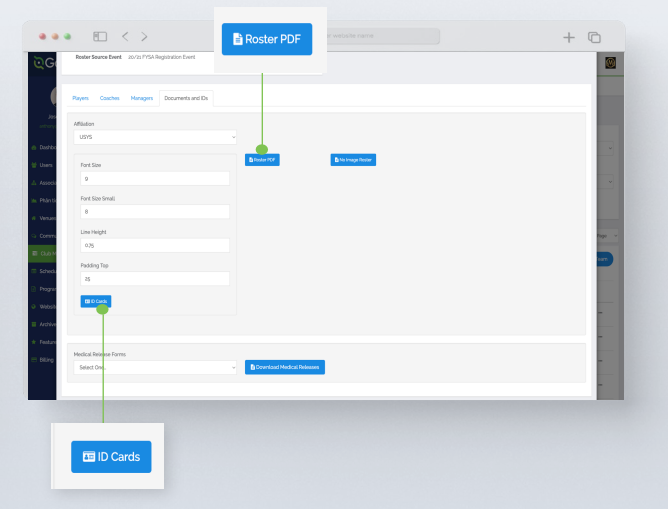

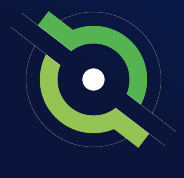

## Viewing Official Team Documents (Team View)

You can only print the player cards if your team roster has been approved by the event. You can check to see if your roster has been approved in "Roster Builder". Look for the **"Green Checkmarks"** next to the players' names.

|                                                                                                    | • •      | $\Box < \rangle$                     |               |                 |               |                    |                                                                      |                    |            | + 0                                  |
|----------------------------------------------------------------------------------------------------|----------|--------------------------------------|---------------|-----------------|---------------|--------------------|----------------------------------------------------------------------|--------------------|------------|--------------------------------------|
| <b>≷</b> Got                                                                                                    | Sport    | Boster Builder                       |               |                 |               |                    |                                                                      | <mark>о н</mark> . |            | ۰ • I                                |
|                                                                                                    |          | Cub Management Taons + Repidation    | Nach Hindes M | erge Club Users |               |                    |                                                                      |                    |            |                                      |
| Solution (Colored Colored Colo | aylor    | HANNERFC / Rotor Builder             |               |                 |               |                    | az-aazy Offical Roster (ad./os./aaz                                  |                    |            | Submit                               |
| anthorygota                                                                                                    | • restee | Roster Builder Indantvert Q Addition | r Season O    |                 | 5             | elect Saved Search |                                                                      |                    |            | Search                               |
| A Dahboard                                                                                                    | •        | Gentler                              | Ana Fran      |                 | Ant To        | Page               | 20                                                                   |                    | Per Page   |                                      |
| 😫 Users                                                                                                    | ,        |                                      | ~ AL          |                 | AL.           |                    |                                                                      |                    | ga Per Per |                                      |
|                                                                                                    | ,        | Sourch T Add Filter 10               |               |                 |               |                    |                                                                      |                    |            |                                      |
| Inc. Phantich                                                                                                    |          | annuaran Official Deater             |               |                 |               |                    |                                                                      |                    |            | _                                    |
| # Venues                                                                                                    | ,        | Start Date: 05/01/2022 Counter/tool  |               | Hide Roste      | red -         | enapers .          | Club Teams/Rosters                                                   |                    |            | Actions                              |
| 🔾 Communica                                                                                                    | ions >   | 54030mil 1007 22/23                  |               |                 |               | Printary           | Boys Us4 Blue                                                        |                    | ≜ Down     | load Rosters PDF<br>load Rosters XL5 |
| El Cub Manag                                                                                                    | errent 👻 |                                      |               | _               |               |                    | Usb Mala                                                             |                    | M Bulk     | Jone Rosters                         |
| ···· Scheduling                                                                                                    | >        | Displaying entries 1 - 50 out of 500 |               | 3 2 3           | 4 5 6 7 8     | -                  | Player Name                                                          | Jersey             | Position   | Status                               |
| 0.000                                                                                                    |          | P 5 CP . Name                        | Gender        | Level           | Group DOB     |                    | <ul> <li>s Baggins, Frodo</li> </ul>                                 |                    |            | P 🗙                                  |
| - Colored                                                                                                    | ĺ.       | 0 0 0 0 🔿 🕂 Abbott, Mari             |               | Competitive     | 2005-07-      | 2                  | <ul> <li>2. sensec, samer</li> <li>3. Rowns, John</li> </ul>         |                    |            | P X                                  |
| <ul> <li>Webste</li> </ul>                                                                                                    | ``       |                                      |               |                 | _             | _                  | ✓ & Bucheren, Austin                                                 |                    |            | P 8                                  |
| Archives                                                                                                    | ,        | a a a 📋 🖷 Accentant Canton           | e Person      | Not registered  | 2005-00-      |                    | 🖌 g Buchanan, Jay                                                    |                    |            | P K                                  |
| <ul> <li>Feetures</li> </ul>                                                                                                    | ,        | 0 0 0 🗋 🕂 Aguilar. Steven            | ¥ 🚥           | Not Registered  | 2003-01-2     | 2                  | ✓ 6.Buchanan Christine                                               |                    |            | P 🗙                                  |
| -                                                                                                    |          |                                      |               |                 |               | _                  | <ul> <li>X Cameron, Carthy</li> </ul>                                |                    |            | P 🗙                                  |
| C burg                                                                                                    |          | 0 0 0 0 <b>•</b>                     |               | The Registeres  | energy        |                    | <ul> <li>B. Cameron, William</li> </ul>                              |                    |            | P 🗙                                  |
|                                                                                                    |          | 0 0 0 🗍 🕂 Alvanada, Adol             | W Famile      | Not Registered  | 2002-12-0     | 0                  | <ul> <li>g. Cantrell, James</li> <li>an Control (Control)</li> </ul> |                    |            | P x                                  |
|                                                                                                    |          | a a a C Allanda Isla                 |               | Connection      |               |                    | <ul> <li>In One name can be</li> <li>In One name</li> </ul>          |                    |            | P •                                  |
| () Suppo                                                                                                    | rt i     |                                      |               | Completions     | and successfy | ~                  | <ul> <li>In Korn View</li> </ul>                                     |                    |            | P #                                  |
|                                                                                                    | -        | 0 0 0 🗍 🕂 Alvarez, Alandra           | W Farmer      | Competitive     | 2002-08-      |                    | of an Markin Jacob                                                   |                    |            |                                      |

1

| STED 14                           |                                | ●●●        < ><br>◯GotSport             | Q. Search or enter w                | ebsite name           |                 |                  | + © |
|-----------------------------------|--------------------------------|-----------------------------------------|-------------------------------------|-----------------------|-----------------|------------------|-----|
|                                   | Team Management                | Costboard & Account Elevents Disporting | m Kongernert = Team Scheduling      | ors Biforns Charlenee | <b>∆</b> Family |                  | 0   |
| From your user profile, click the |                                | 📽 Tauros.<br>III Pegistroforos          | Tearns<br>Displaying all \$2 Source |                       |                 |                  |     |
| Team Management tab and click     | Teams                          | # Matches                               | Name     X006 Boys                  | Ceach<br>User, Test   | Competitive     | Age Gender       |     |
| on the appropriate team.          | Displaying <b>all 17</b> teams |                                         | D D Mitan                           | Bryant, Kobe          | Competitive     | 853 1944         |     |
|                                   | Name                           |                                         | Atantic Booch Sharks                | User. Test            | Competitive     |                  |     |
|                                   | 2006 Boys                      |                                         | Crestarfield College                | User. Test            |                 | Cont Max         |     |
|                                   |                                |                                         | Cresterfield FC                     | Chalstrom, David      | Competitive     | Ess Parada       |     |
|                                   |                                |                                         | Chesterfield FC ECNL of m           |                       | Competitive     | 538 <b>P46</b> 2 |     |
|                                   |                                |                                         | Chicago Red Stars                   | User, Test            |                 | Est Reveale      |     |

.

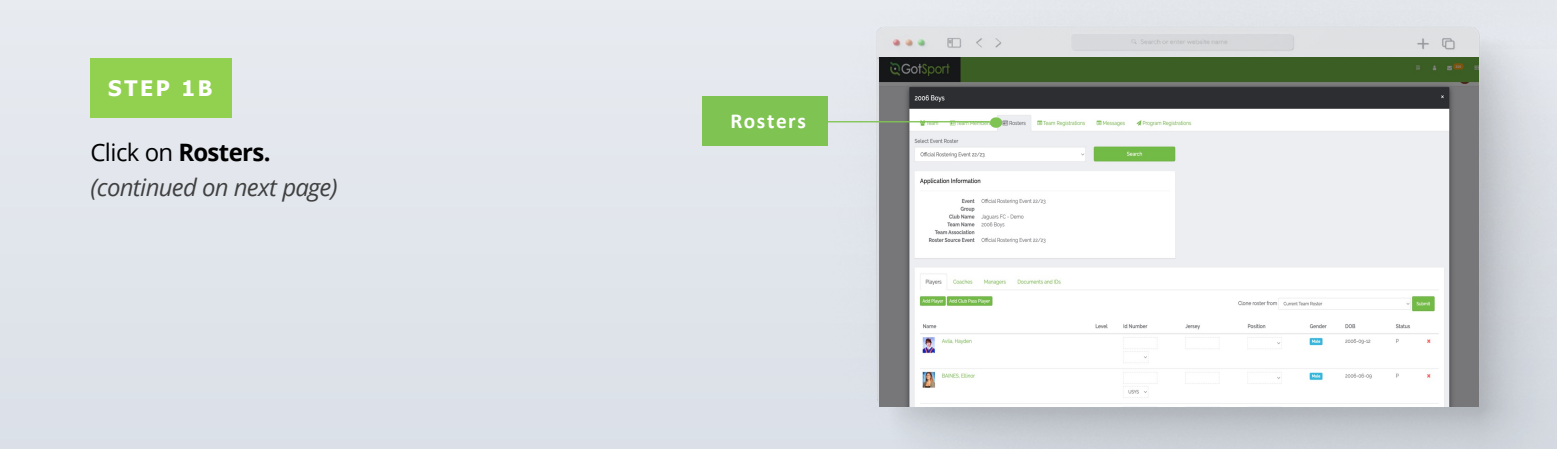

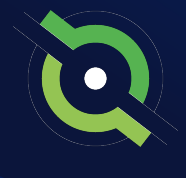

## Viewing Official Team Documents (Team View)

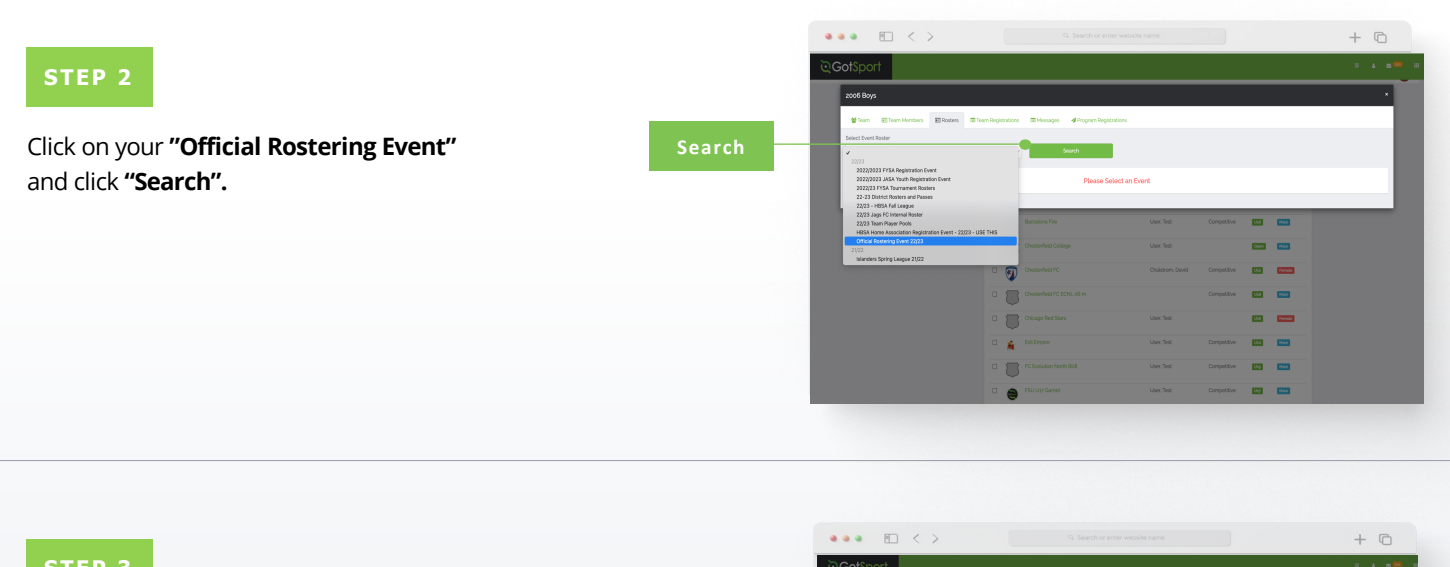

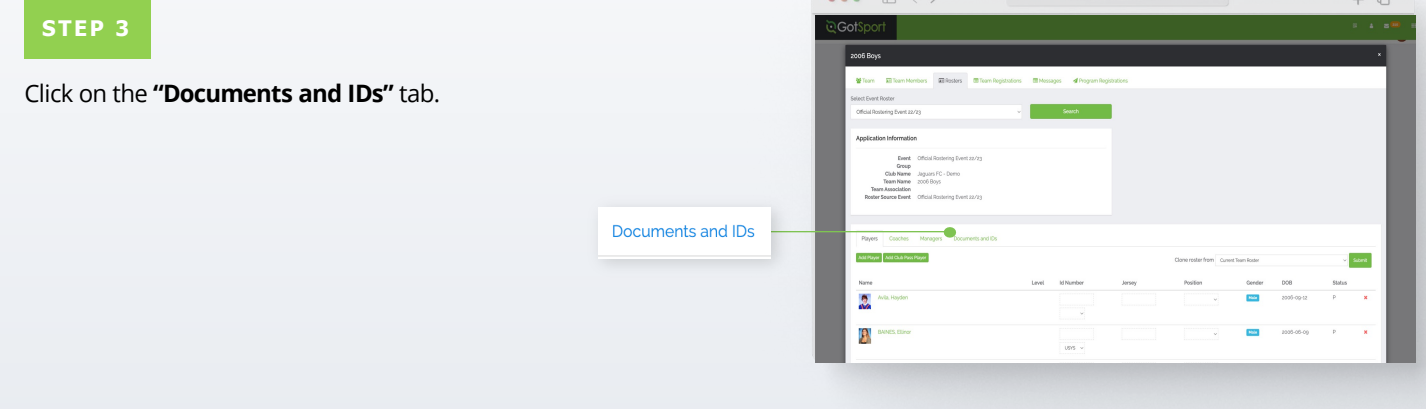

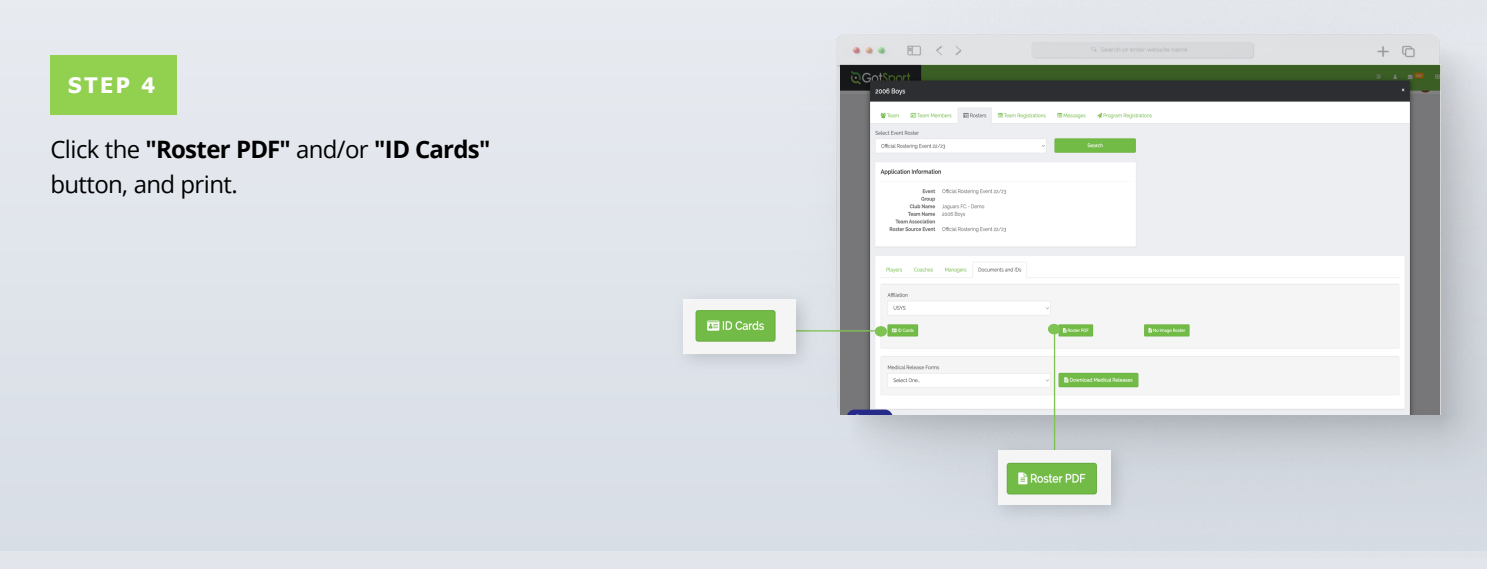

### **Table of Contents**

GotSport | Viewing Official Team Documents - Team View (Post Bill) Clients

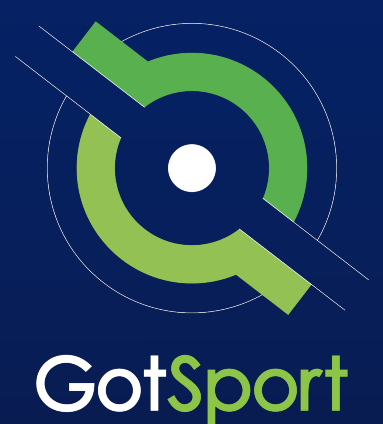

## Submitting Support Ticket To State Association

## From Club, to State, to GotSport

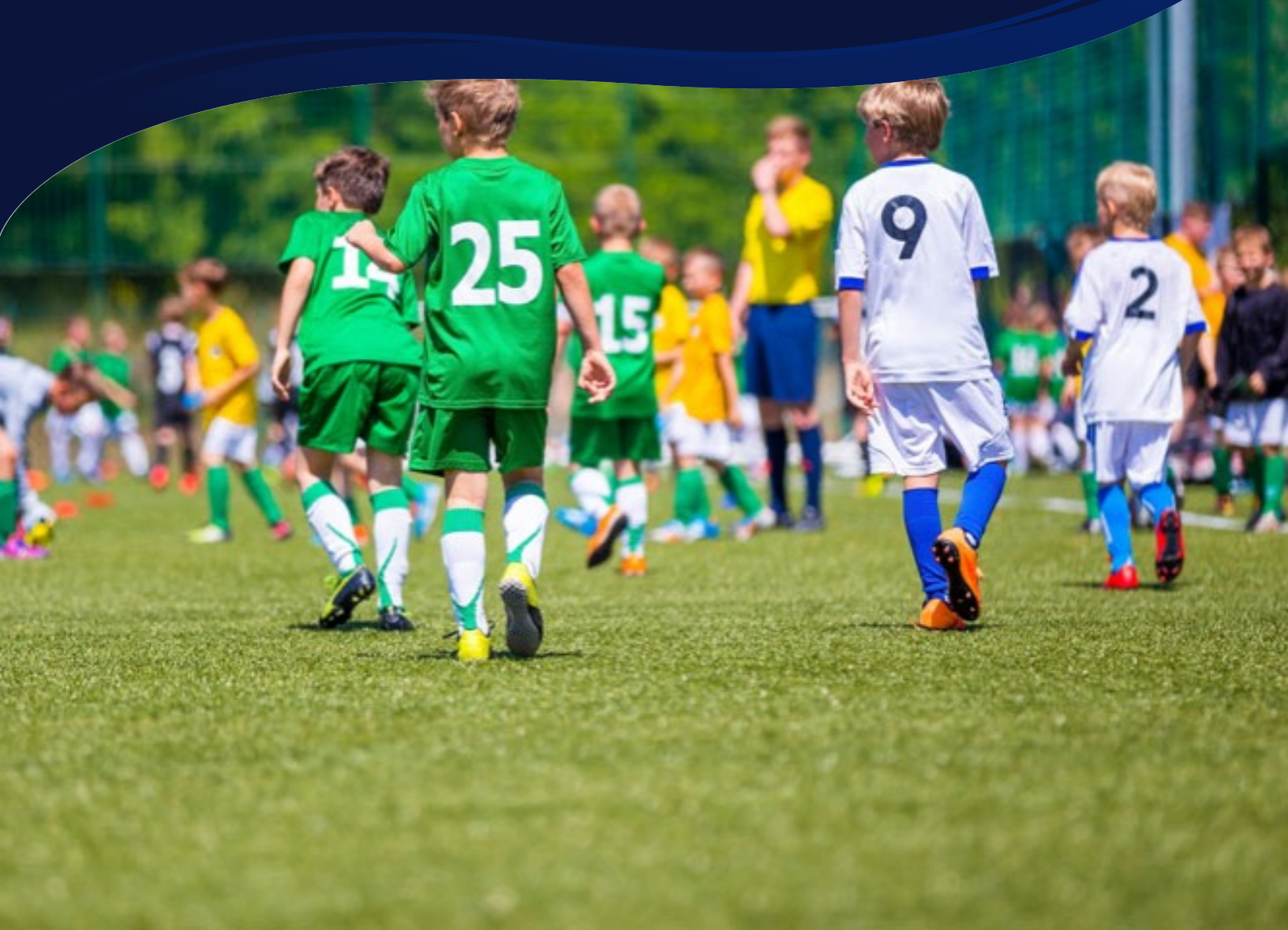

# SUbmitting Support Ticket

**1.** From the Dashboard, click Affiliations at the top of the page

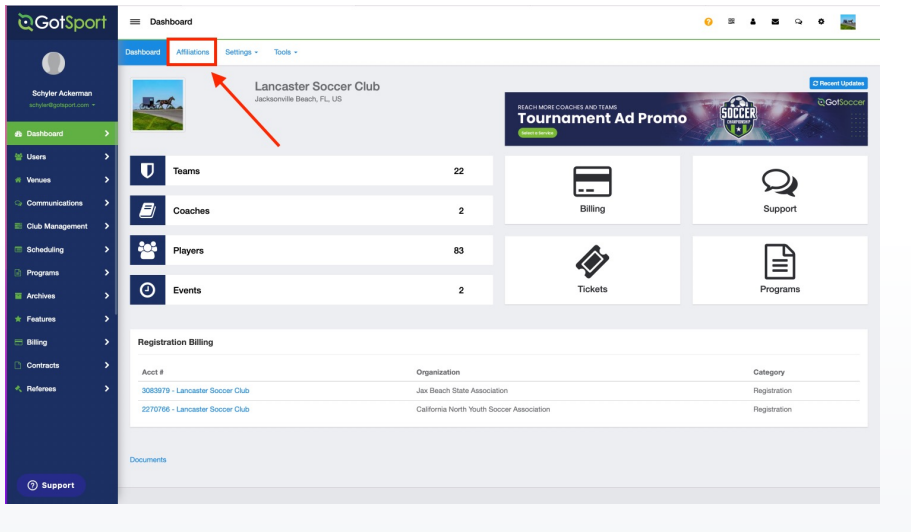

**2.** Click the blue Available Forms button located on the right-hand side next to your state' association

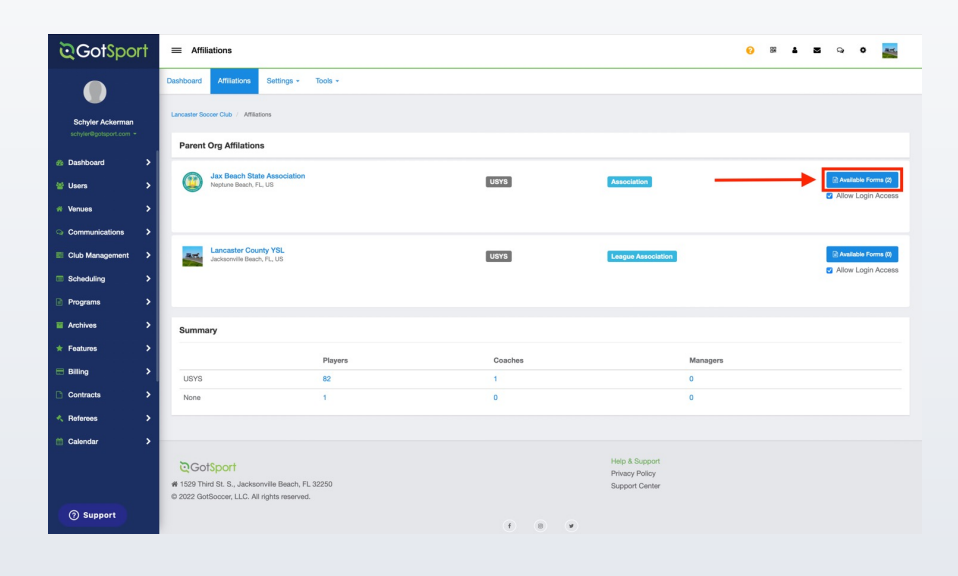

**3.** Choose the Select option next to the Club Support Tickets

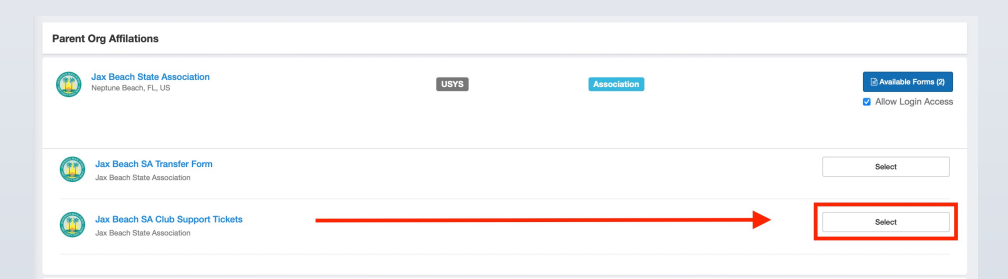

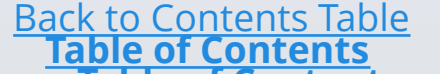

# Submitting Support Ticket

**4.** Select "Register" next to your GotSport account You will then fill out each page of the form.

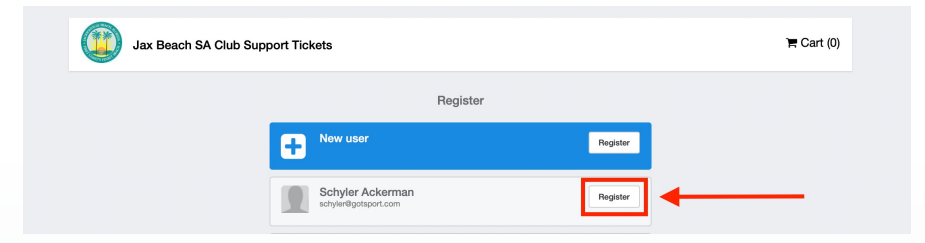

#### Click Save at the bottom of the first page.

| April            | 14 0  1     | AAR 5 | Female              | •  |
|------------------|-------------|-------|---------------------|----|
| Preferred Langua | ige         |       | Ethnicity           |    |
| English (US) (En | glish (US)) | \$    | White Non Hispanic  | \$ |
|                  |             |       |                     |    |
| Time Zone Name   |             |       |                     |    |
| Eastern Time (U  | S & Canada) | \$    |                     |    |
| Mobile Phone Nu  | imber       |       | Phone Number 2      |    |
| 1234567890       |             |       |                     |    |
| Address          |             |       | Address (Continued) |    |
| 1529 Third Stre  | et S        |       |                     |    |
| City             |             |       | State/Province      |    |
| Jacksonville Be  | ach         |       | Florida             | ٥  |
| Postal Code      |             |       | Country             |    |
| 32250            |             |       | United States       | ¢  |
| Save             |             |       |                     |    |
|                  |             |       |                     |    |

Then choose your club from the dropdown and click Continue

| Jax Beach SA Club<br>Test Account<br>Enroller: Test Account | Support Tickets             |                   |          |              |
|-------------------------------------------------------------|-----------------------------|-------------------|----------|--------------|
| Profile Information                                         | Select Organization/Team    | Registration Form |          | Payment Plan |
| 1                                                           | Test Account<br>Change User |                   |          |              |
| Select                                                      | Your Organization           |                   |          |              |
|                                                             | Organization                | )                 | ÷        |              |
|                                                             |                             |                   | Continue |              |
|                                                             |                             |                   |          |              |
|                                                             |                             |                   |          |              |
|                                                             |                             |                   |          |              |

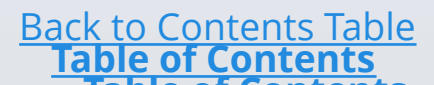

# Submitting Support Ticket

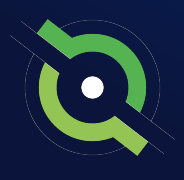

Answer all registration questions and click Continue at the bottom of the page when completed.

|                                                                                                    | Jax Beach SA Club Support Tickets                                                                                            |
|----------------------------------------------------------------------------------------------------|----------------------------------------------------------------------------------------------------|
| Pr                                                                                                    | offe Information Select Organization/Ream Registration Form Payment Plan                                                     |
|                                                                                                    | * Describe the issue you are experiencing                                                                                    |
|                                                                                                    | Why am 1 getting this error in roater builder?                                                                               |
|                                                                                                    |                                                                                                    |
|                                                                                                    | * Please provide the URLs of where you're at in the system.                                                                  |
|                                                                                                    | ringevingstein goteport.com/org/eeosinsev_busier/uttl=-/ &evert_dic_dic_traits&commin-submit                                 |
|                                                                                                    | File Upload #1 - Upload any screen shot or document that will hele with this support incurv                                  |
|                                                                                                    | Choose File, Screen Shot 10.56.35 AM                                                                                         |
|                                                                                                    | File Upload #2 - Upload any screen shot or document that will help with this support inquiry                                 |
|                                                                                                    | Cheen Fig. no file selected                                                                                                  |
|                                                                                                    | Chase Tim, no file selected                                                                                                  |
|                                                                                                    | File Upload #3 - Upload any screen shot or document that will help with this support inquiry                                 |
|                                                                                                    | Cheese File no file selected                                                                                                 |
|                                                                                                    | DO NOT UPLOAD ANYTHING IN THIS FIELD: JBSA will use this area to upload screenshots that will help assist in your request    |
|                                                                                                    | Oneses File. No file selected                                                                                                |
|                                                                                                    | DO NOT UPLOAD ANYTHING IN THIS FIELD. JESA will use this area to upload screenshots that will help assist in your<br>request |
|                                                                                                    |                                                                                                    |
|                                                                                                    |                                                                                                    |
|                                                                                                    |                                                                                                    |
| GotSport<br>1529 Third St. S., Jacksonville Beach, FL 32250<br>2023 GotSoccer, LLC. All rights reserved. | Hele & Sopport<br>Privacy Policy<br>Support Center                                                                           |
|                                                                                                    |                                                                                                    |

The last page will show your support ticket has successfully been submitted to your state

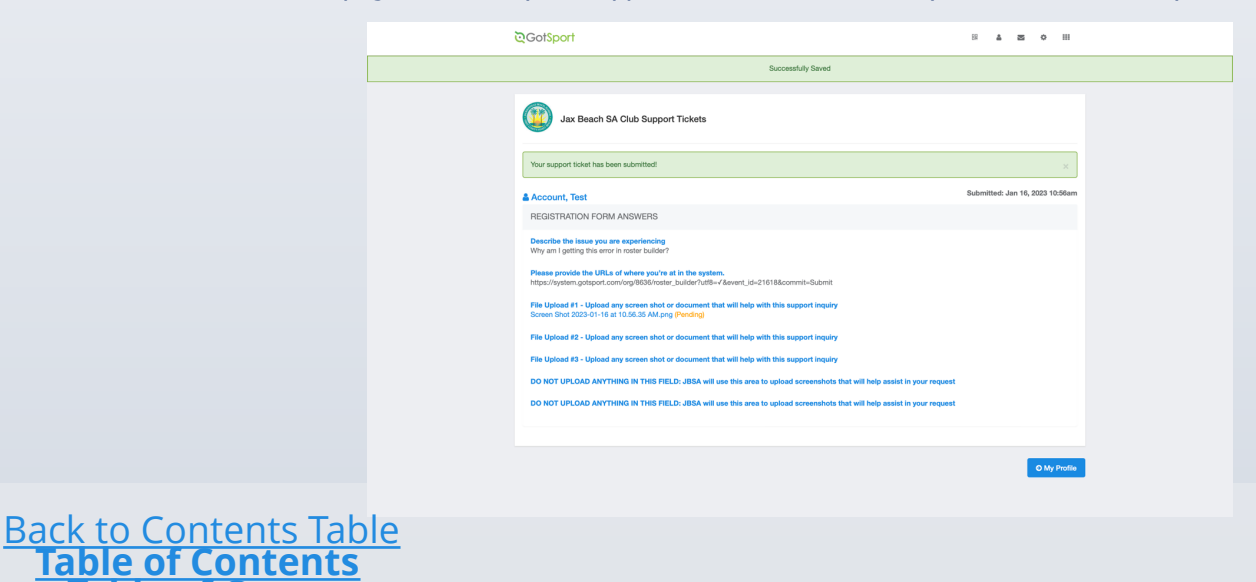